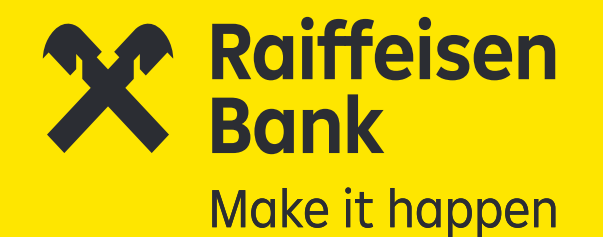

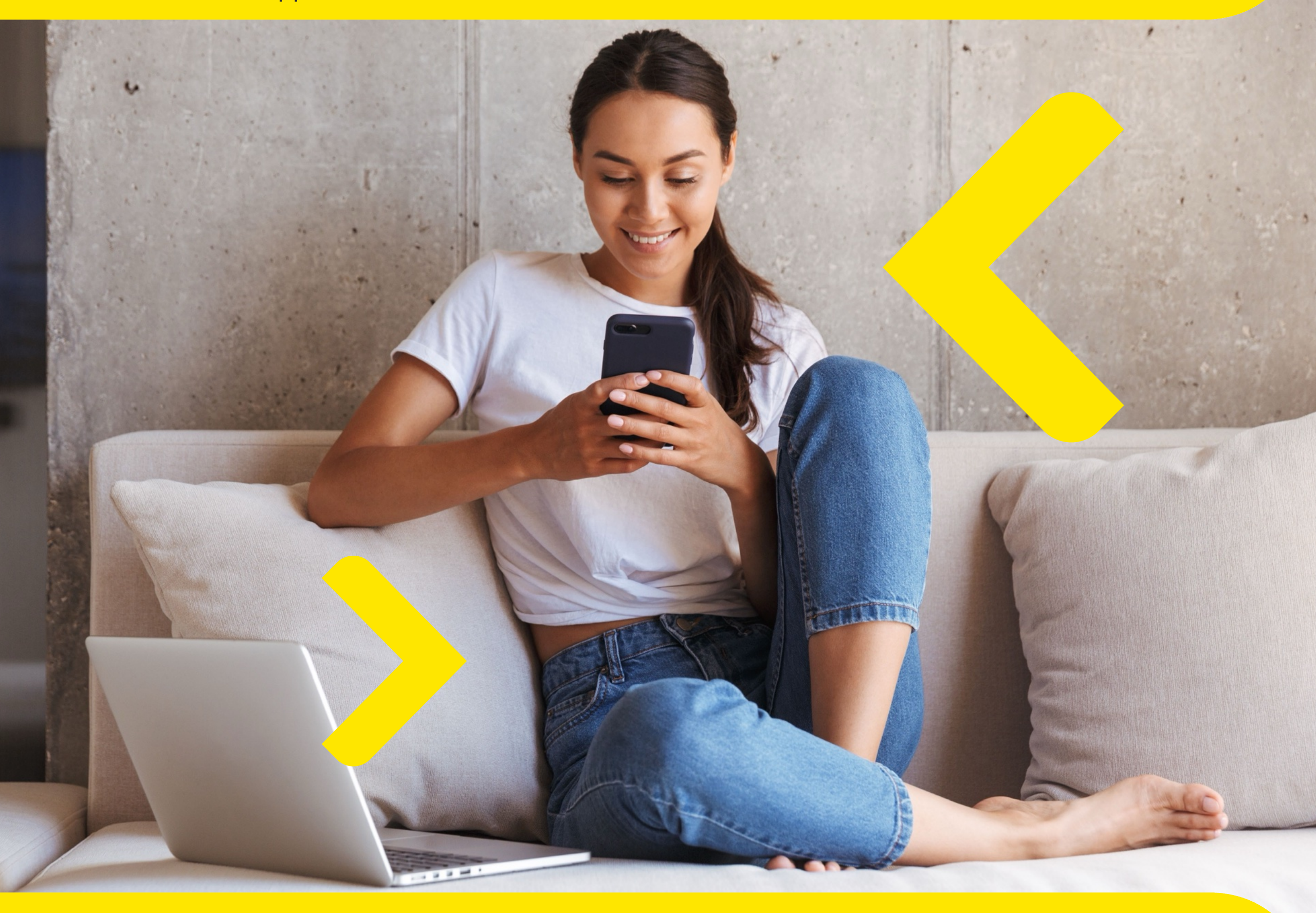

# Cum să îți deschizi un cont curent în 5 pași simpli prin aplicația Smart Mobile

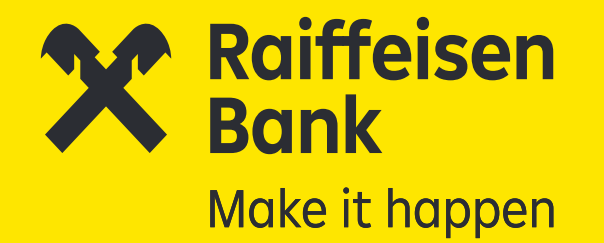

### Poți deschide cont ușor, direct din telefon, de oriunde ești, oricând vrei tu, 24/7!

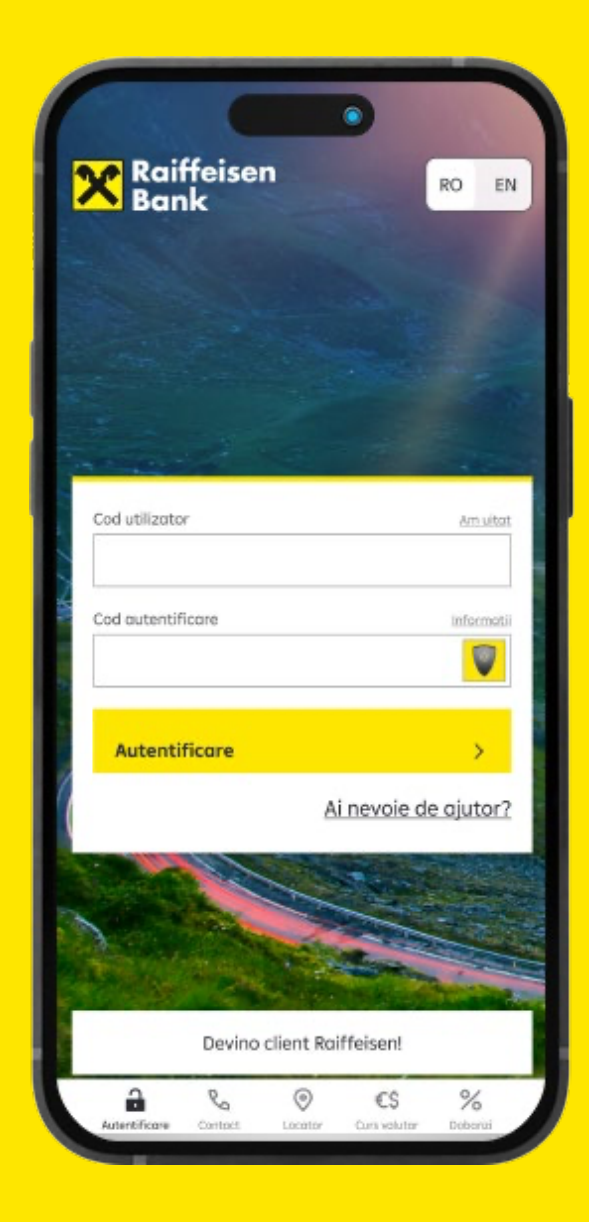

#### Procesul este simplu, iar deschiderea contului se realizează în doar câțiva pași:

**1.** Descarci aplicația Smart Mobile și faci pașii de identificare.

Fotografiezi actul de identitate și înregistrezi un scurt video tip selfie;

- 2. Completezi datele necesare;
- **3.** Configurezi detaliile pachetului de cont;
- 4. Semnezi contractul 100% electronic, de la distanță;
- Setezi datele de autentificare direct din aplicație.
   Şi gata! Primești cardul direct la tine acasă, în cel mai scurt timp.

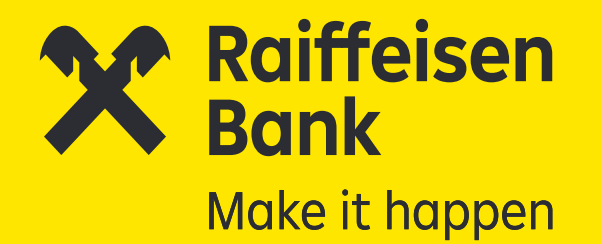

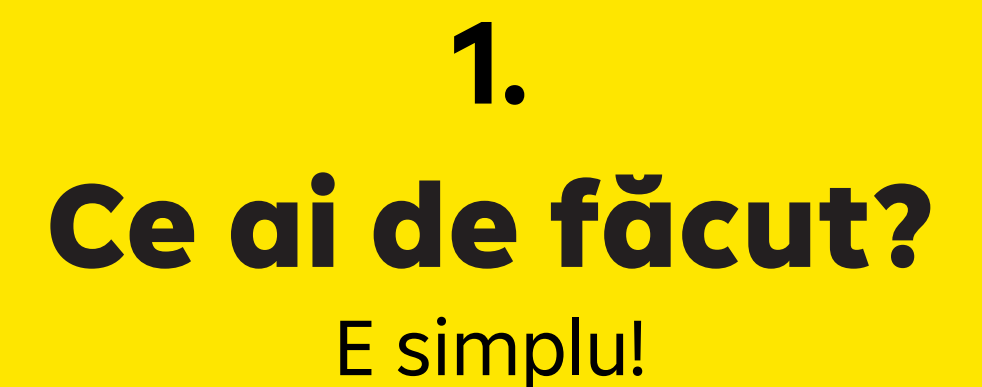

#### Descarci aplicația:

Raiffeisen Smart Mobile

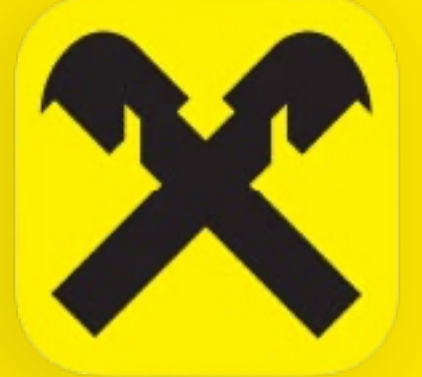

### Scanezi codul QR

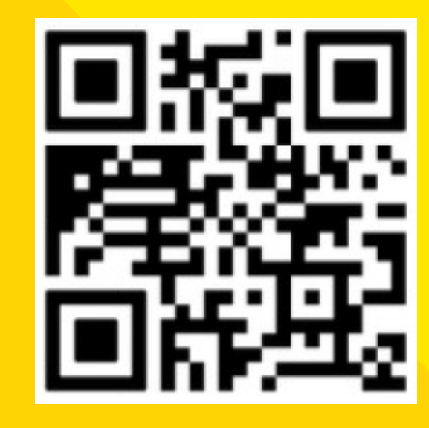

### Sau direct din

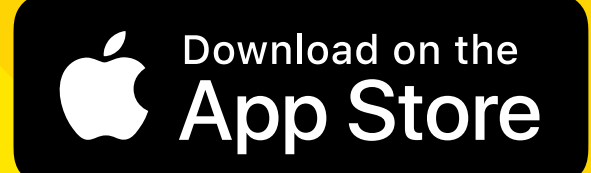

#### Deschizi aplicația și accesezi "Devino client Raiffeisen!"

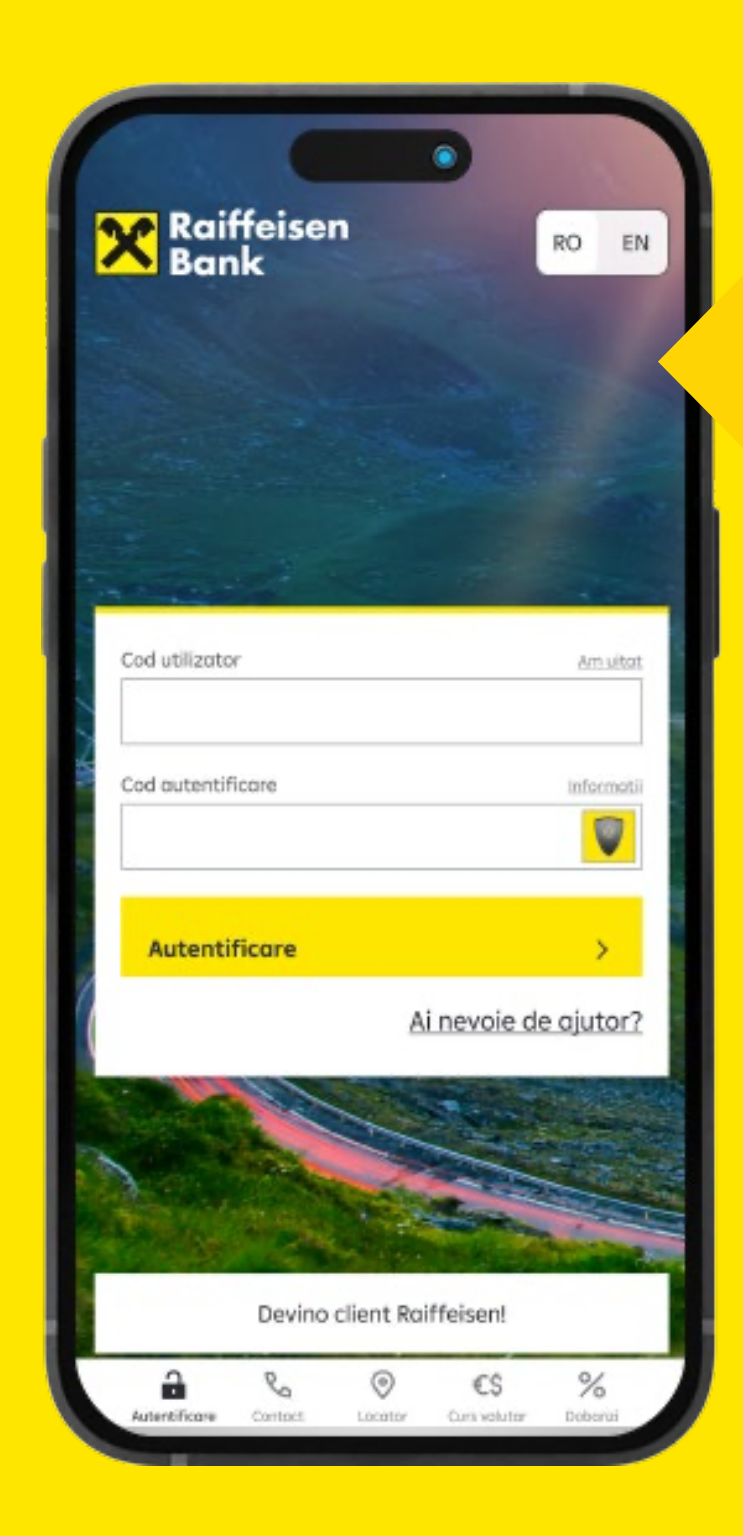

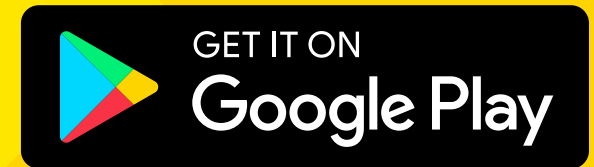

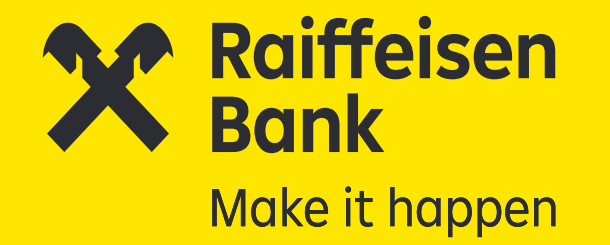

#### Apeși butonul **Continuă** pentru a începe procesul de înrolare.

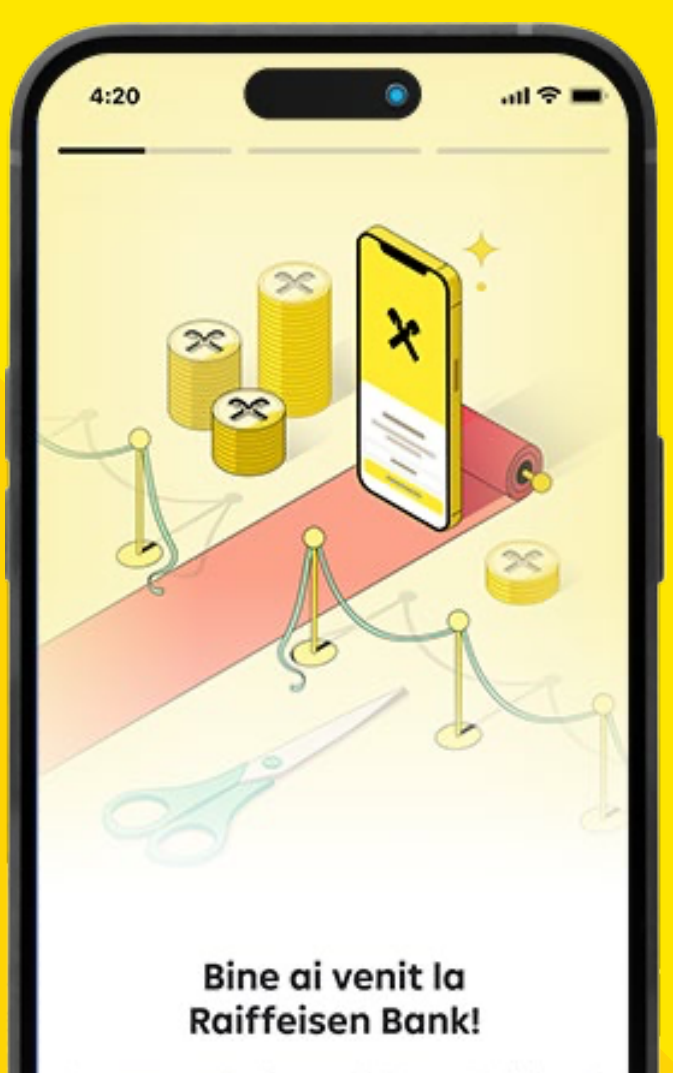

Descopera aplicatia care iti da acces la tot ce ai nevoie ca sa faci mai multe cu banii tai, zi de zi. Simplu si in siguranta.

Continua

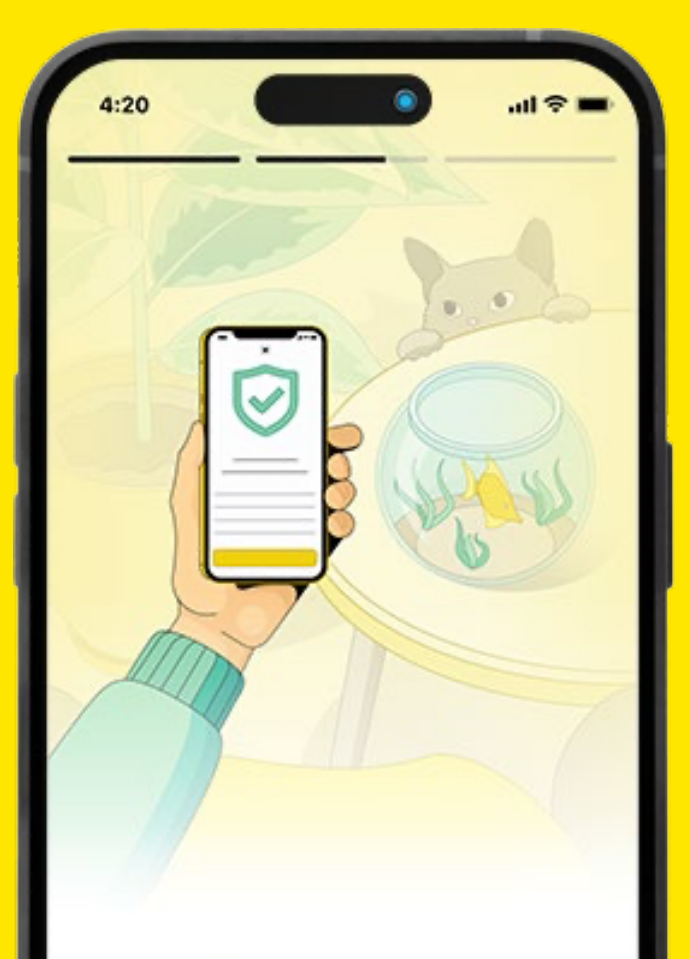

#### Iti faci rapid un cont

Nu esti client inca? Parcurge pasii urmatori si deschide rapid, 100% online, contul cu ZERO taxe si comisioane, inclusiv la operatiunile zilnice de care ai nevoie.

Continua

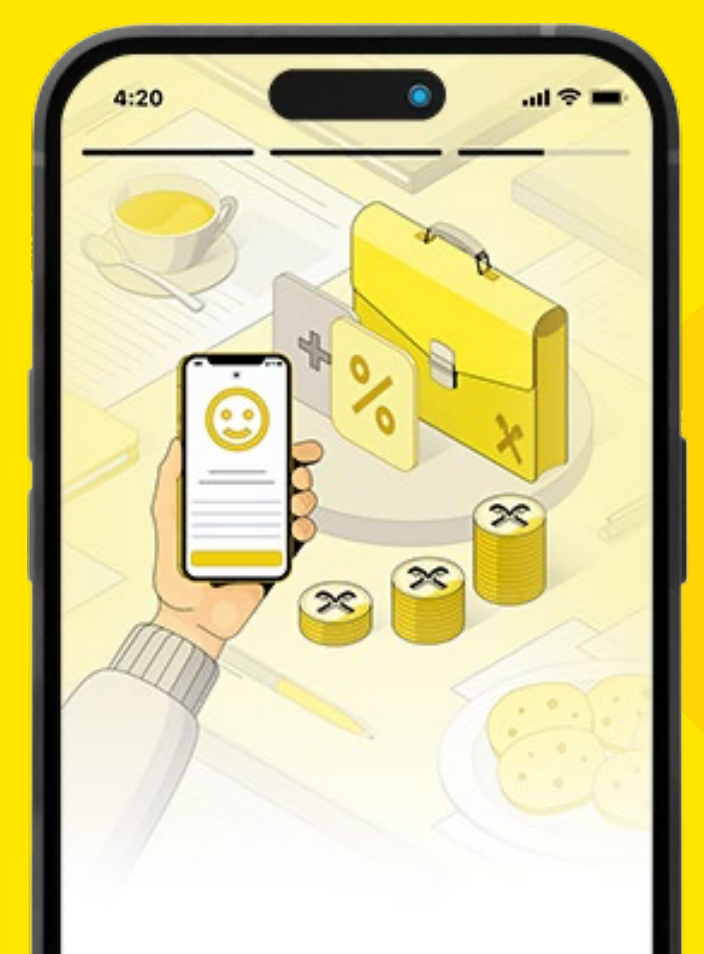

#### Faci mai multe cu banii tai

Oriunde ai fi, esti la un click distanta de plati instant gratuite, sa economisesti in timp ce cheltuiesti, schimb valutar la curs BNR, credite si alte produse 100% online.

Continua

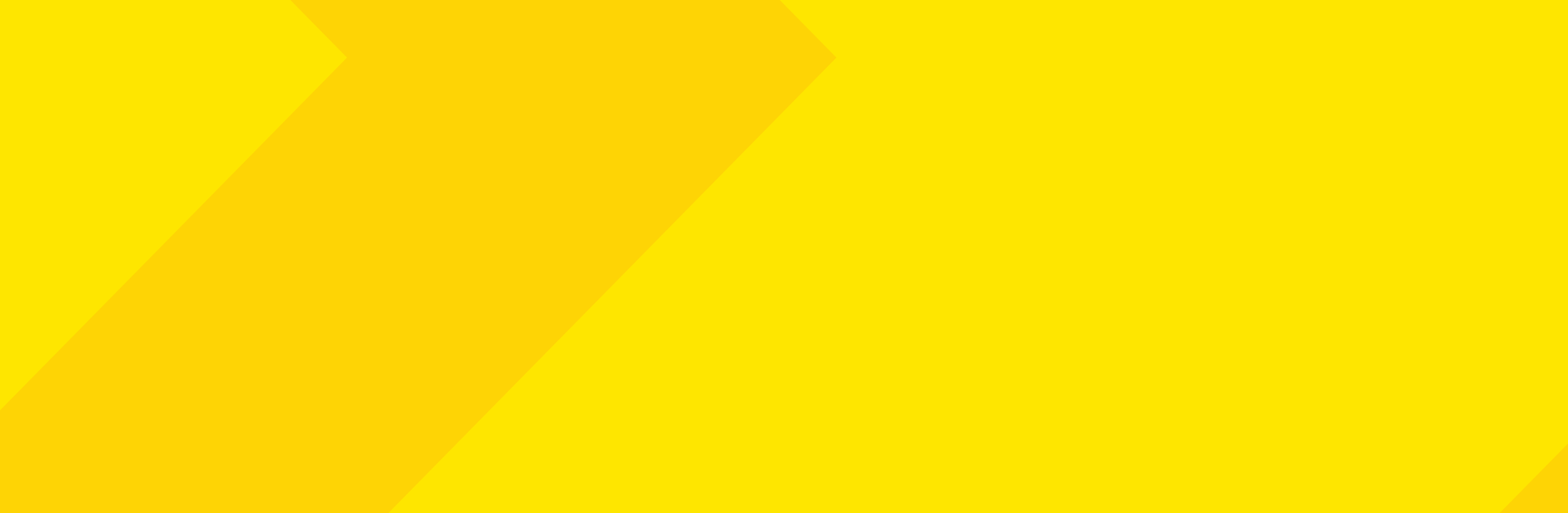

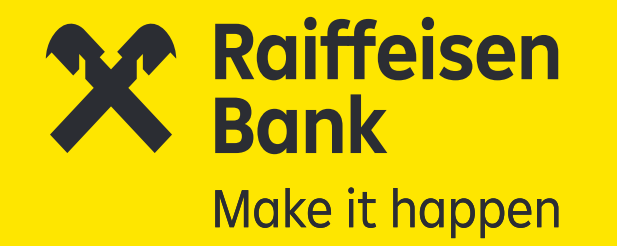

Completezi numărul de telefon utilizat în relație cu Banca și îl validezi printr-un cod OTP primit prin SMS.

| ×<br>Verifico                                                                           | are telef                                                                                                    | on                                                   | Introdu                                      | ı codul                            |                                                  |
|-----------------------------------------------------------------------------------------|----------------------------------------------------------------------------------------------------|------------------------------------------------------|----------------------------------------------|------------------------------------|--------------------------------------------------|
| Iti vom trimite<br>numar.<br>De ce avem ne                                              | un cod de verifica<br>voie de el?                                                                            | re la acest                                          | Ti-am trimis co<br>Numarul nu est            | odul prin SMS la<br>te corect?     | 100.08                                           |
| Numar telefon                                                                           |                                                                                                    |                                                      |                                              |                                    |                                                  |
| Numaru                                                                                  | l tau de telefon m                                                                                           | lido                                                 |                                              |                                    |                                                  |
|                                                                                         |                                                                                                    |                                                      |                                              |                                    |                                                  |
| Am citit s<br>privind p<br>personal                                                     | i sunt de acord cu <u>Na</u><br>relucrorea datelor cu<br>Continua                                            | ota de informare<br>coracter                         | Nu ai primit c                               | odul? Poti cere altul<br>Continua  | lin: <b>6</b> 00:29                              |
| Am citit s<br>privind p<br>personal                                                     | ii sunt de acord cu <u>Na</u><br>relucrarea datelor cu<br>Continua                                           | corocter<br>3                                        | Nu ai primit a                               | codul? Poti cere altul<br>Continua | in: 6 00:29                                      |
| <ul> <li>Am citit s<br/>privind p<br/>personal</li> <li>1</li> <li>4<br/>сни</li> </ul> | i sunt de acord cu Na<br>relucrorea datelor cu<br>Continua<br>2<br>ABC<br>5<br>JKL                           | ota de informare<br>coracter<br>3<br>DEF<br>6<br>MNO | Nu oi primit c<br>1<br>4                     | Continua                           | in: 6 00:29                                      |
| Am citit s<br>privind p<br>personal<br>1<br>4<br>сні<br>7<br>PQRS                       | i sunt de acord cu <u>Na</u><br>relucrorea datelor cu<br>Continua<br>2<br><u>ABC</u><br>5<br>JKL<br>8<br>TUV | corocter                                             | Nu ai primit a<br>1<br>4<br>0HI<br>7<br>PQRS | Continua                           | in: 6 00:29<br>З<br>DEF<br>6<br>MNO<br>9<br>WXYZ |

#### Deschizi, citești și apoi accepți **"Nota de informare cu privire la prelucrarea datelor cu caracter personal".**

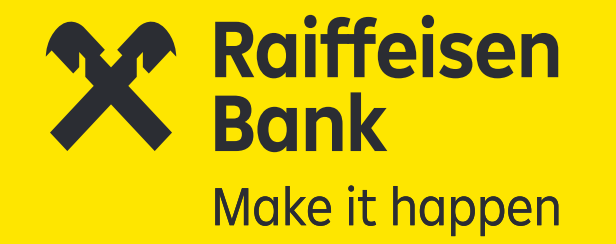

# Apoi, introduci și validezi **adresa de email,** prin completarea codului OTP primit la adresa de email declarată.

| ×                                                                                                    | 4:20                                                         |
|----------------------------------------------------------------------------------------------------|--------------------------------------------------------------|
| Verificare e-mail                                                                                           | Introdu codul                                                |
| Iti vom trimite un cod de verificare la aceasta<br>adresa de e-mail.<br><u>Cum folosim adresa de e-mail</u> | Ti-am trimis codul prin e-mail la<br>Adresa nu este corecta? |
| E-moil                                                                                                    |                                                              |
| Adresa ta de e-mail                                                                                         |                                                              |
|                                                                                                    |                                                              |
|                                                                                                    |                                                              |
|                                                                                                    |                                                              |
|                                                                                                    |                                                              |
|                                                                                                    | Nu ai primit codul? Poti cere altul in: 🥌 00:29              |
|                                                                                                    |                                                              |
| Continua                                                                                                    | Continua                                                     |
| QWERTYULOP                                                                                                  | OWERTYULOP                                                   |
|                                                                                                    |                                                              |
| ASDFGHJKL                                                                                                   | ASDFGHJKL                                                    |
| ◆ Z X C V B N M 🗷                                                                                           | ★ Z X C V B N M <                                            |
| 123 🜐 🔮 space Go                                                                                            | 123 🌐 🔍 space Go                                             |
|                                                                                                    |                                                              |
|                                                                                                    |                                                              |

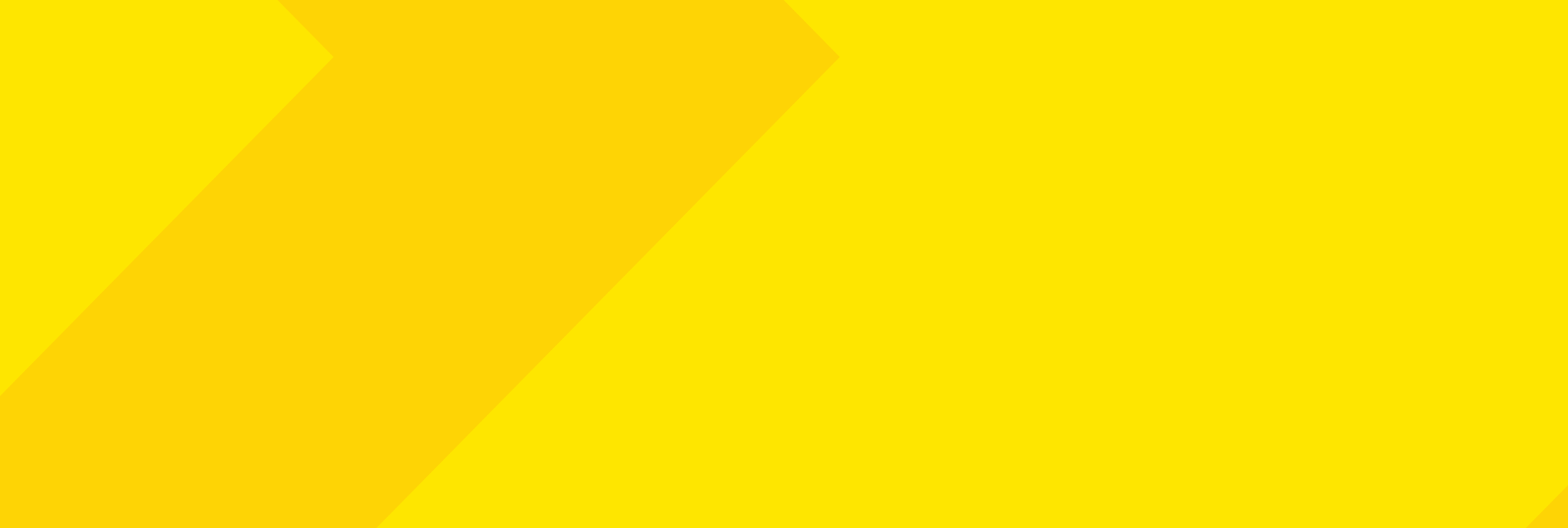

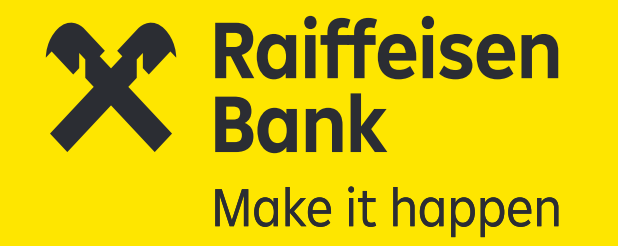

#### Setezi modalitatea de autentificare în aplicație: cod PIN sau autentificare biometrică (amprentă sau Face ID).

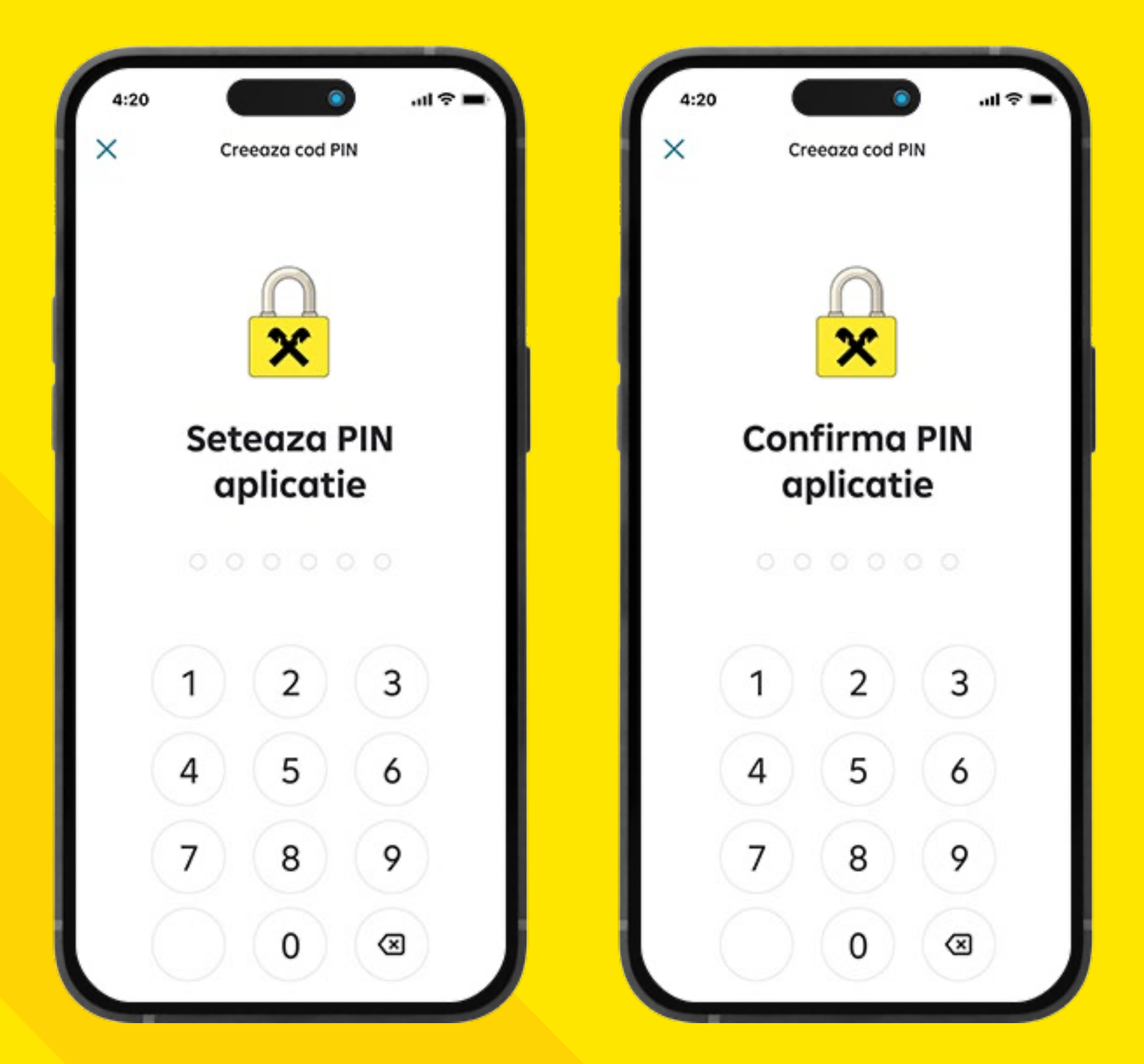

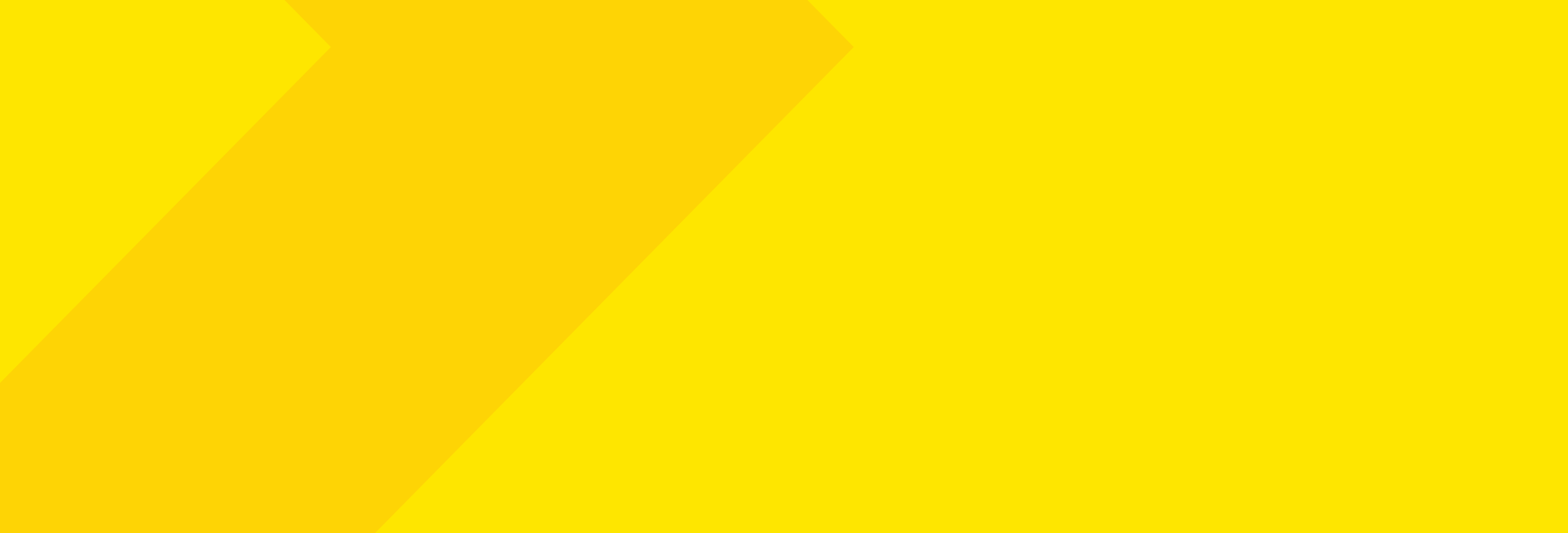

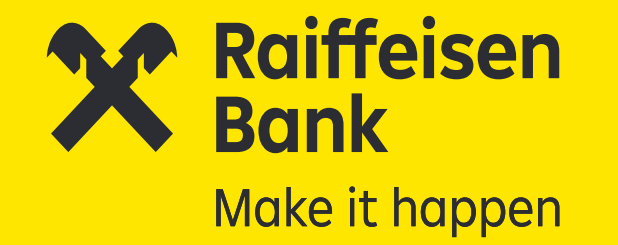

### Pentru a fi notificat cu privire la activitatea ta din Smart Mobile, acceptă primirea de notificări de tip **"push".**

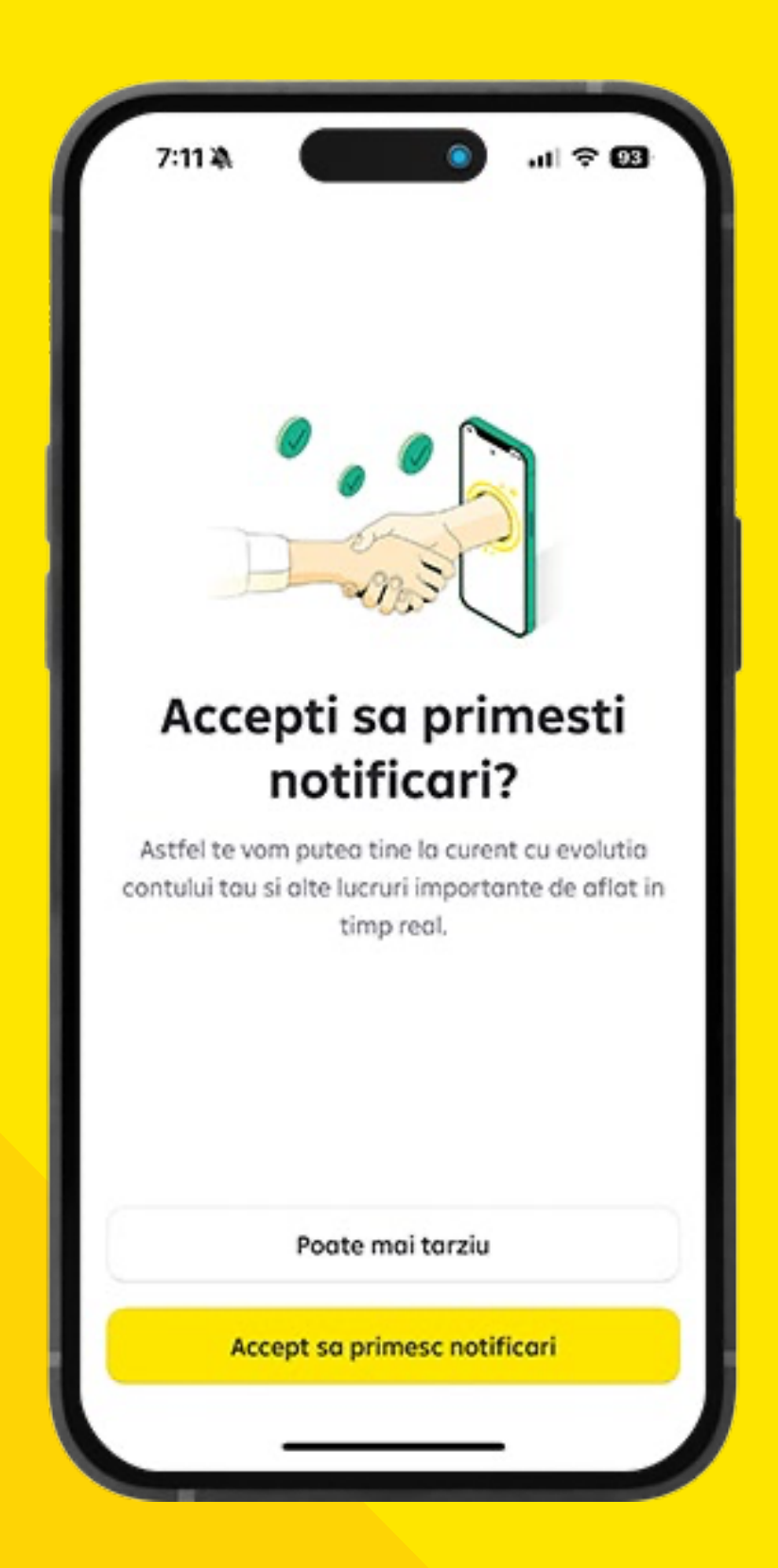

#### Nu ești încă sigur? Nicio problemă, poți configura acest aspect mai târziu, după finalizarea înrolării.

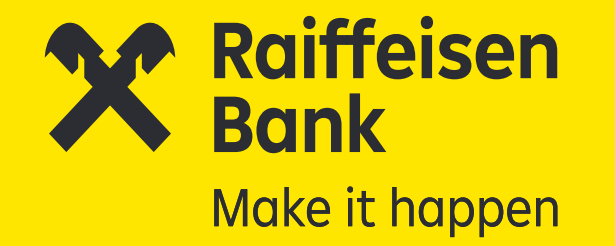

## Începe procesul de identificare

lată câteva recomandări cu privire la pașii pe care îi ai de urmat.

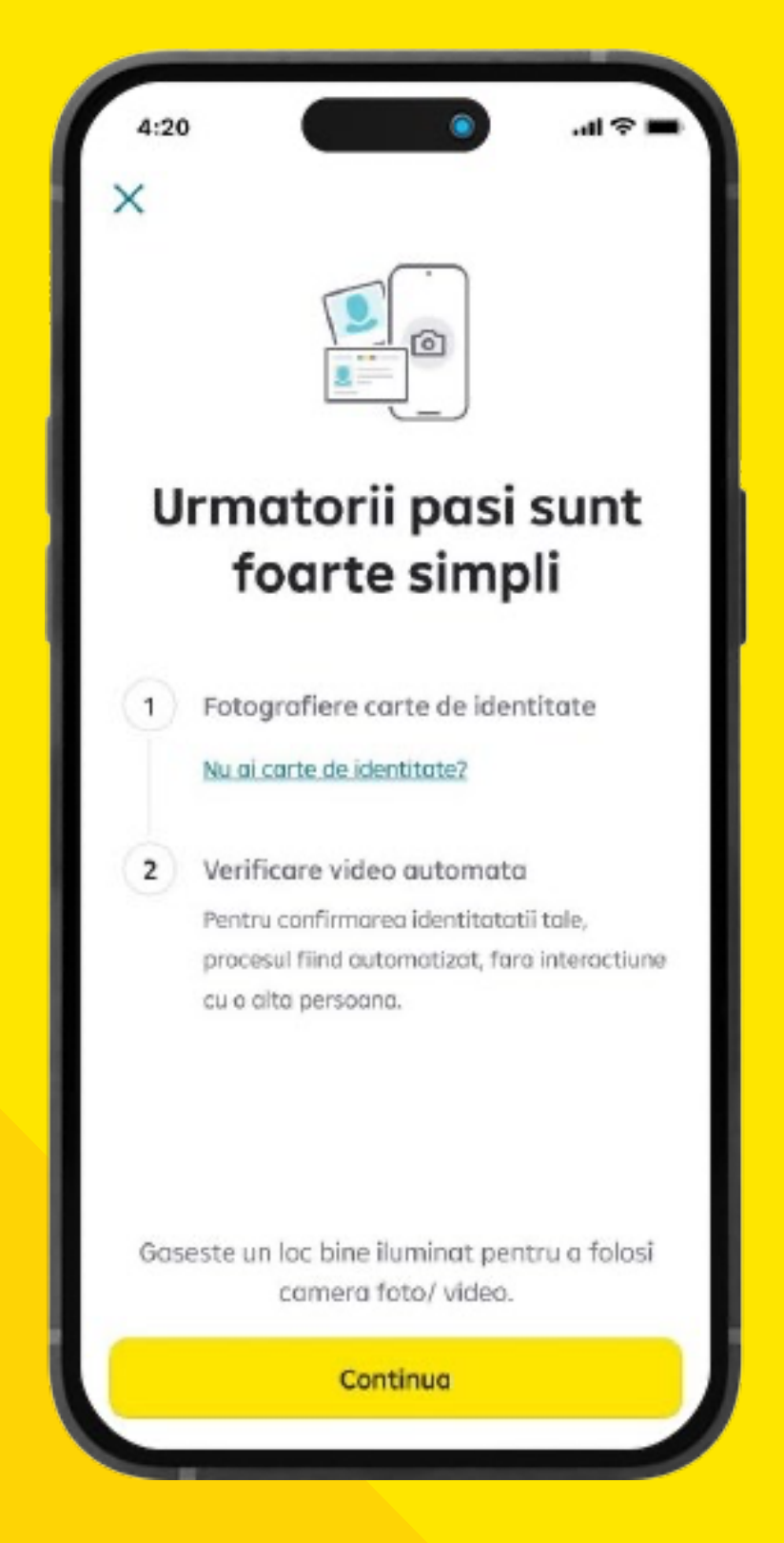

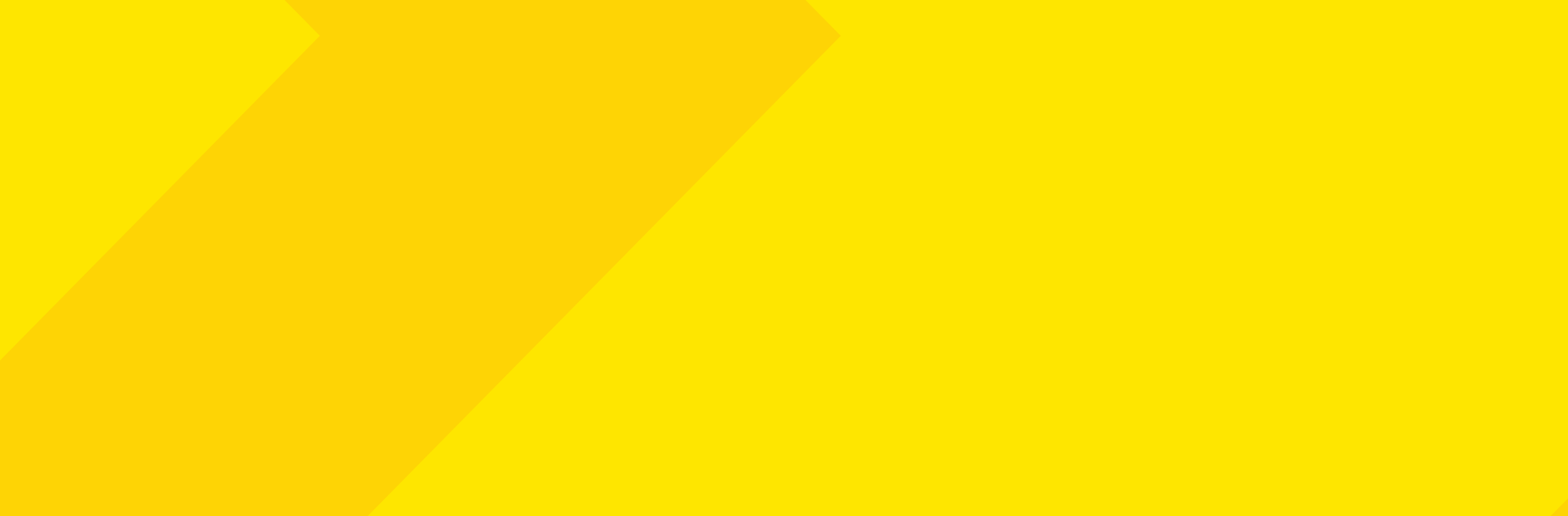

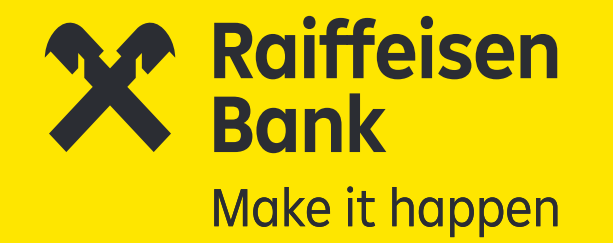

Citești Nota de informare, apoi îți exprimi acordul cu privire la prelucrarea datelor realizată prin intermediul Onfido și permiți accesarea camerei și a microfonului în cadrul procesului de identificare.

| 4:20<br>Herein scopul identificarii                                                                                                    | 12:05 × 120                                                                                                    | 12:05 × 100                                                                                                    |
|----------------------------------------------------------------------------------------------------|----------------------------------------------------------------------------------------------------|----------------------------------------------------------------------------------------------------|
|                                                                                                    | Urmatorii pasi sunt<br>foarte simpli                                                                                                    | Urmatorii pasi sunt<br>foarte simpli                                                                            |
| fluxului de identificare la distanta utilizand<br>mijloace video si prelucrarii datelor biometrice<br>pe care tocmai ai citit-o, pentru a continua,<br>trebuie sa iti exprimi consimtamantul pentru:                                                                            | 1<br>"Smart Mobile" ar dori să<br>acceseze camera<br>Pentru a permite setarea pozei de<br>profil, scanare: cod de bare / QR / act<br>de identitate. | 1<br>"Smart Mobile" ar dori să<br>acceseze microfonul<br>Pentru a permite verificare automata a<br>identitatii. |
| <ul> <li>parcurgerea fluxului de identificare a<br/>persoanei la distanta utilizand mijloace<br/>video, precum și realizarea de fotografii și/<br/>sau capturi de imagini ale sale și ale<br/>documentului de identitate in scopul<br/>verificarii identitatii tale;</li> </ul> | Nu permiteți Permiteți soana.                                                                                                    | Nu permiteți Permiteți sul fiind<br>.soana.                                                                     |
| efectuarea inregistrarilor video;                                                                                                    |                                                                                                    |                                                                                                    |
| Nu sunt de acord                                                                                                    | Gaseste un loc bine iluminat pentru a folosi camera foto/ video.                                                                                    | Gaseste un loc bine iluminat pentru a folosi camera foto/ vide                                                  |
| Sunt de acord                                                                                                    | Continua                                                                                                    | Continua                                                                                                    |

În cazul în care opțiunea ta este să nu îți dai acordul pentru prelucrarea datelor cu caracter personal de către bancă prin intermediul Onfido și să nu permiți accesul la cameră și microfon, ai alternativa de a parcurge procesul de identificare și deschidere cont într-o unitate teritorială a băncii.

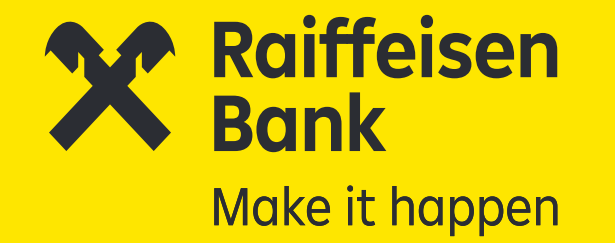

### Fotografiază pe loc **actul de identitate** față-verso cât mai clar. Apoi vei urma instrucțiunile de înregistrare a unui scurt video.

| 7:14 A • • • • • • • • • • • • • • • • • •                | 7:16 ¥ • • • • • • • • • • • • • • • • • •                      | 7:16 ¾                                                      |
|-----------------------------------------------------------|-----------------------------------------------------------------|-------------------------------------------------------------|
| Poză necloră detectotă<br>Asigurați-vă că totul este clor |                                                                 |                                                             |
|                                                           |                                                                 | C Măriți imaginea                                           |
| documentului dvs. în cadru                                | رجي<br>Poziționați pagina verso a<br>documentului dvs. în cadru | Asigurați-vă că detaliile dvs. sunt clare și<br>neacoperite |
| $\bigcirc$                                                | $\bigcirc$                                                      | Trimiteți poză                                              |
| n onfido   Real Identity                                  | n onfido   Real Identiky                                        | Faceți din nou poză                                         |
|                                                           |                                                                 | onfido   Real Identity                                      |

#### Sunt acceptate doar documentele emise de Autoritățile Române.

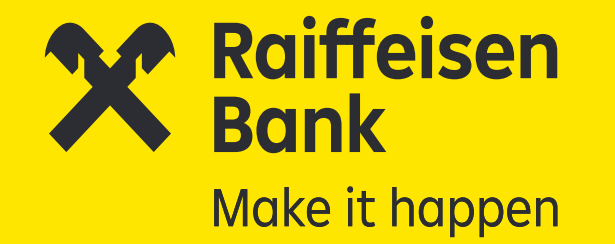

Verifică dacă adresa ta a fost preluată corect din cartea de identitate. În cazul în care sesizezi neconcordanțe, este necesar să o corectezi manual, astfel încât să corespundă cu cea din CI.

| 4:20 • • • • • • • • • • • • • • • • • • •                      | 4:20 ••• ••• •••    |
|-----------------------------------------------------------------|---------------------|
| Am preluat corect<br>adresa ta din CI?                          | Adresa domiciliu    |
| Adresa domiciliu (conform carte identitate)                     | Becariot            |
| Str. Acuto, No. 3, H. Ad, Scill.<br>And Recorded, Los. Recorded | Sector              |
|                                                                 | Tip Strada          |
|                                                                 | Numor               |
|                                                                 |                     |
|                                                                 | Bloc Scara Etaj Ap. |
| Corecteaza adresa                                               |                     |
| Continua                                                        | Salveaza            |
|                                                                 |                     |

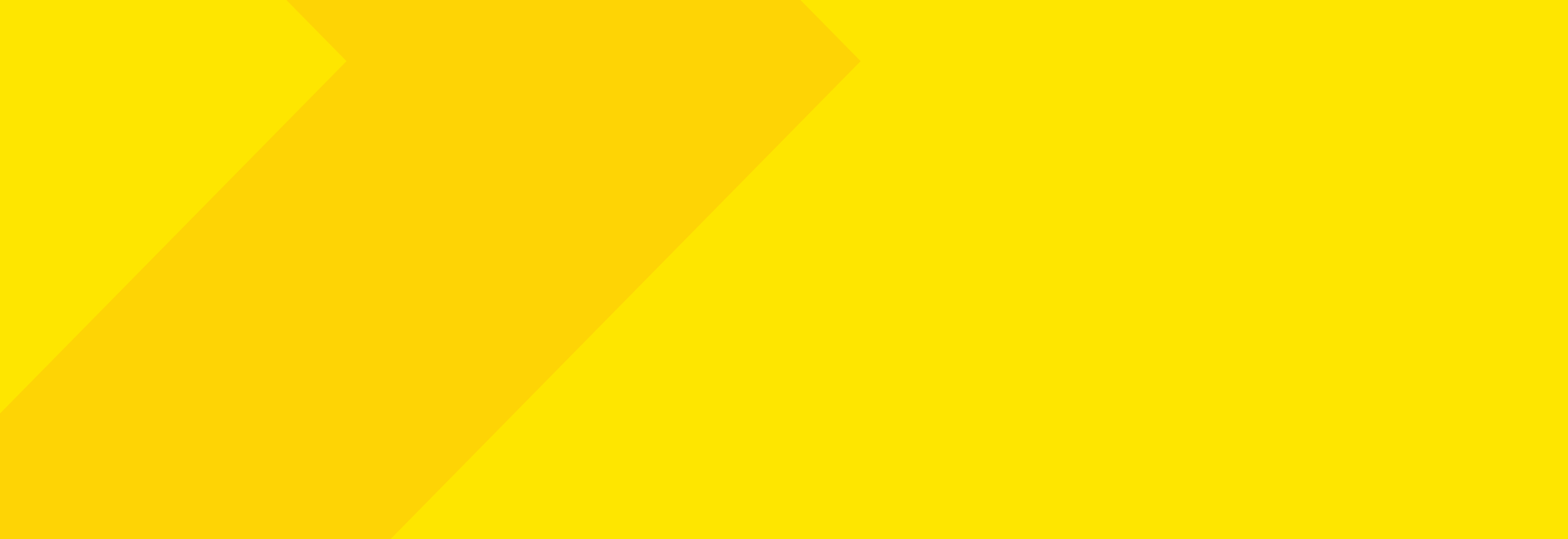

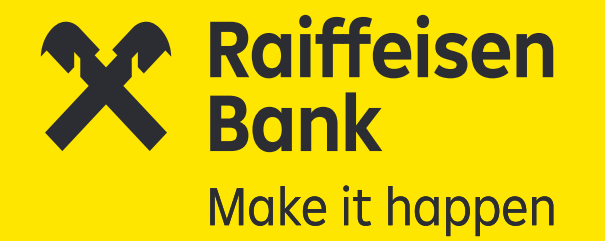

### 2. Completează datele personale

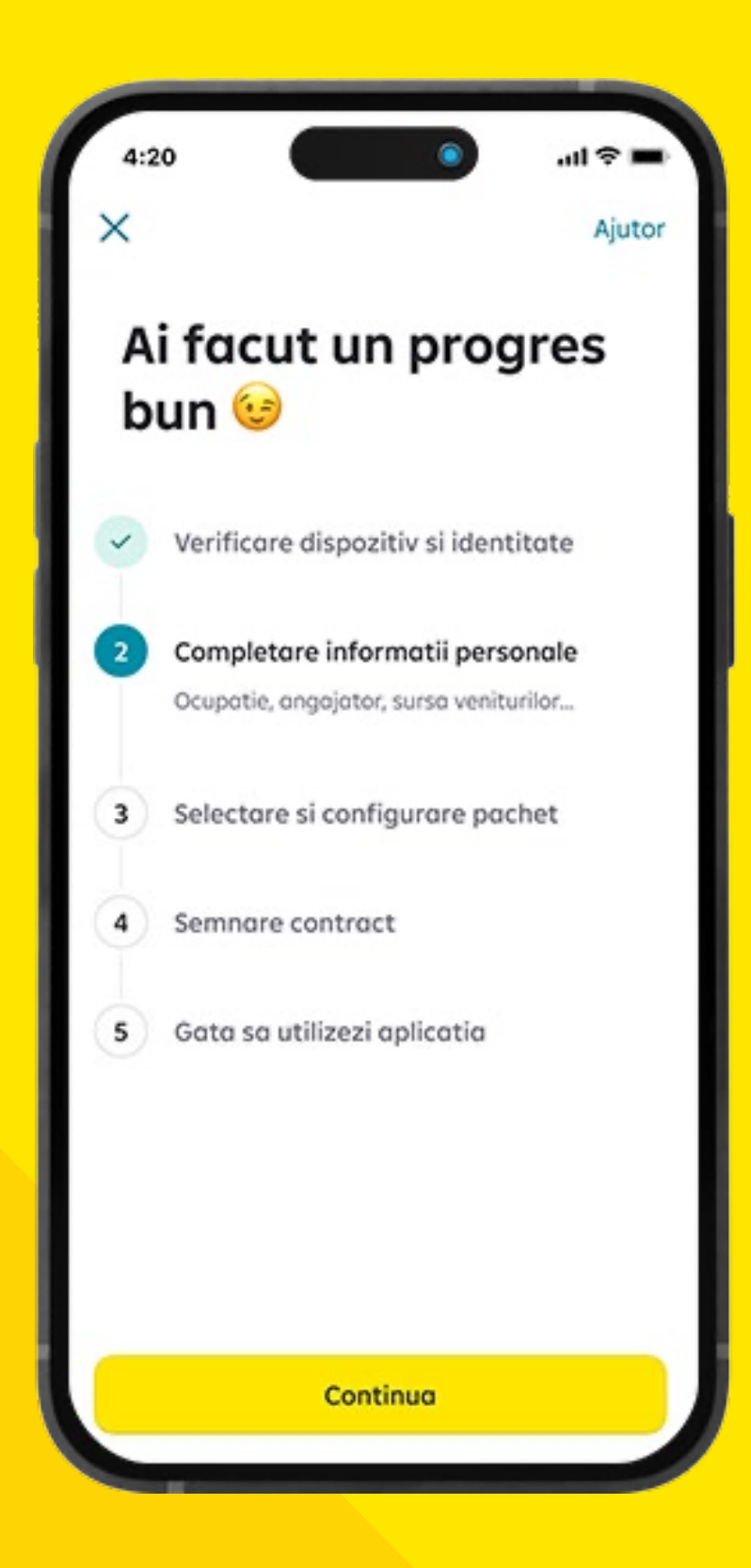

După parcurgerea cu succes a pasului de identificare la distanță, vezi ecranul de progres și continui cu completarea informațiilor personale.

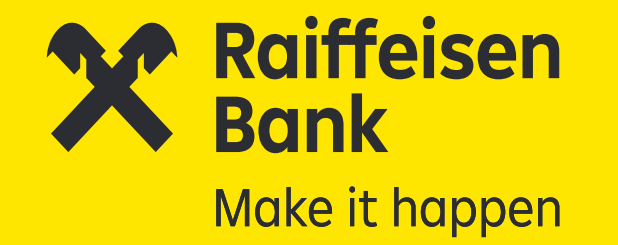

În următorul pas, verifici și confirmi îndeplinirea criteriilor de eligibilitate pentru a urma fluxul digital de deschidere de cont.

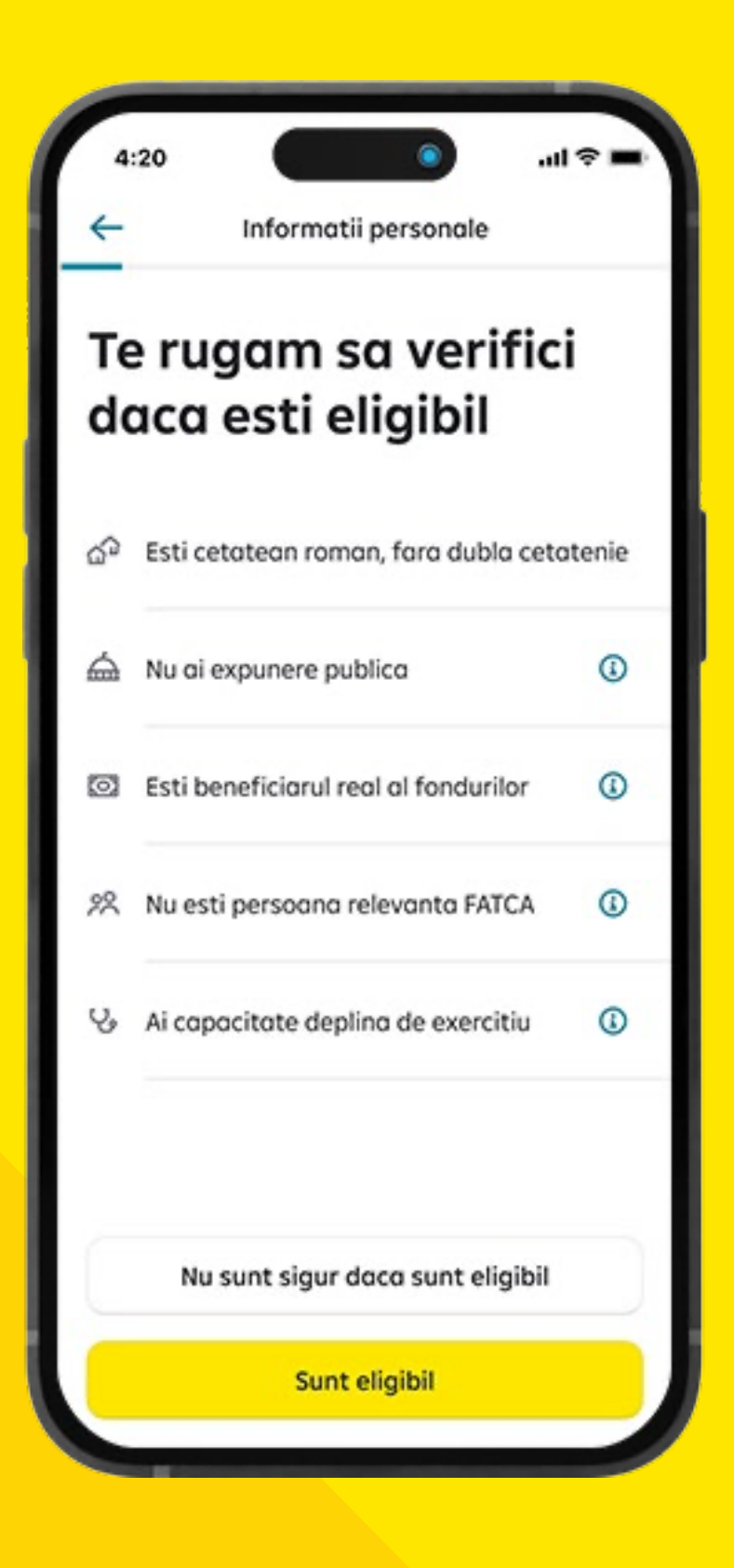

#### Pentru detalierea acestora, deschide tab-ul informativ marcat cu i din dreptul fiecăruia.

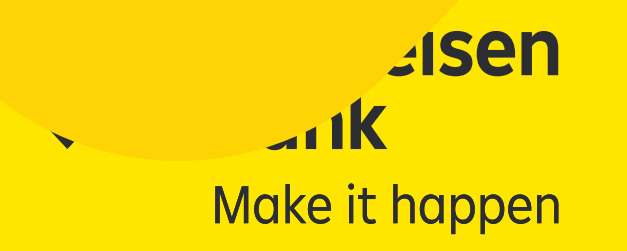

Apoi completezi câteva informații de bază cu privire la ocupație, sursa veniturilor și tipologia tranzacțiilor.

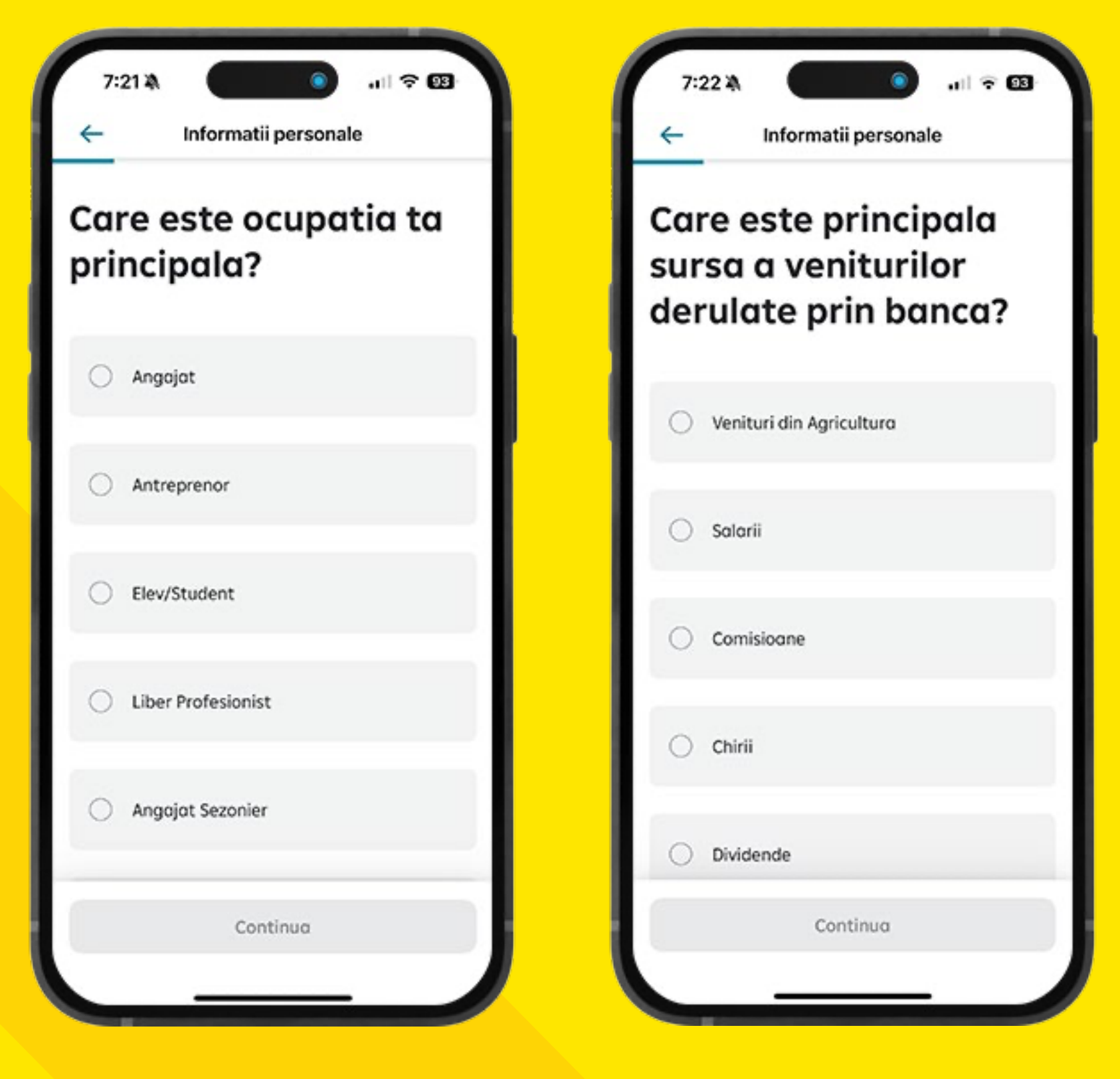

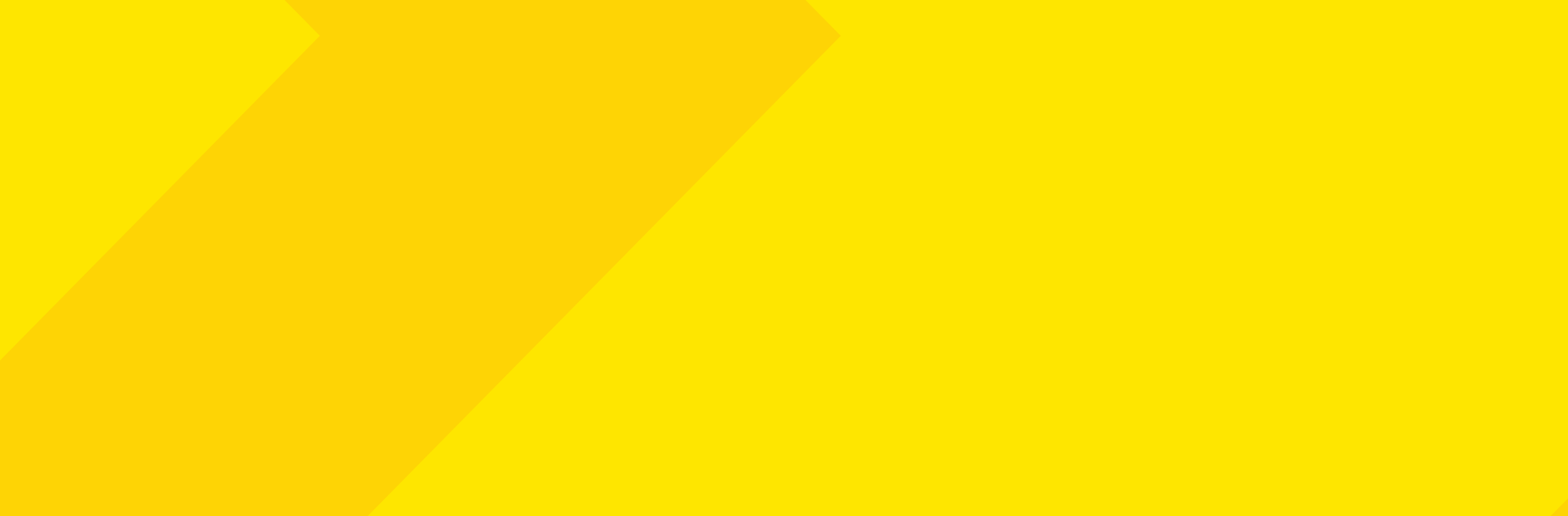

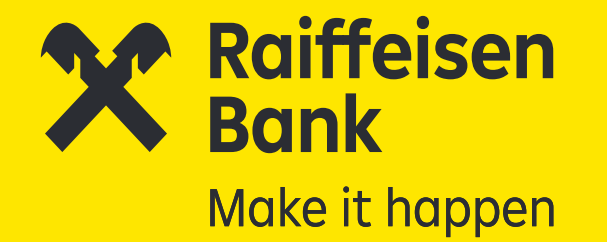

### 3. **Configurează detaliile cardului**

| 7         | 7:24 🍇 💿 🔐 🕈 🚳                                                         |
|-----------|------------------------------------------------------------------------|
| ×         | Ajutor                                                                 |
| Ai<br>jur | trecut deja de<br>matate 😎                                             |
| ~         | Verificare dispozitiv si identitate                                    |
| ~         | Completare informatii personale                                        |
| 3         | Selectare si configurare pachet<br>Pachet de servicii bancare si card. |
| 4         | Semnare contract                                                       |
| 5         | Gata sa utilizezi aplicatia                                            |
|           |                                                                        |
|           | Continua                                                               |
|           |                                                                        |

| X                |                                                                                                    | Ajutor         | ×       |
|------------------|----------------------------------------------------------------------------------------------------|----------------|---------|
| Pac<br>Ze        | hetul tau<br>ro Simplu"                                                                                                    |                | Con     |
| aci o ș<br>rmata | olata lunara cu cardul sou telefonul si ai<br>varele beneficii:                                                                  |                | 1       |
| enefic           | cii                                                                                                    |                |         |
|                  | Cont si card in Lei                                                                                                    |                |         |
| 6                | Retrogeri in Lei de la ATM-ul oricarei banci<br>din Romania                                                                      |                |         |
| ۵                | Incasori si plati instant in Lei                                                                                                 |                | Adreso  |
| xtra b           | eneficii                                                                                                    |                |         |
| Θ                | Economisire la plata cu cardul - Saving Box                                                                                      | 0              | Nume o  |
| %                | Cashback, discounturi si alte recompense prin<br>aplicatia de loializare Smart Market                                            |                | -       |
| ব্র              | Schimb Lei - EUR la curs BNR - Smart Hour                                                                                        | 0              | Agentic |
| osturi           |                                                                                                    |                | Ale     |
| ٢                | Ai ZERO costuri pentru toate beneficiile daca fo<br>plata lunara cu cordul ori telefonul, sau ai intre<br>25 de ani neimpliniti. | oci o<br>18 si |         |
|                  | Confirma                                                                                                    |                |         |

| Adreso de livrore (2-4 zile lucrotoore) | onfigureaza ca                          | rdul |
|-----------------------------------------|-----------------------------------------|------|
| Adresa de livrare (2-4 zile lucratoare) | Raiffeisen<br>Bank<br>Ø                 | VISA |
| Nume afisat pe cord                     | Adreso de livrore (2-4 zile lucratoore) | 0    |
| Agentia asociata                        | Nume afisat pe card                     | 0    |
|                                         | Agentia asociata                        |      |
| Alege agentia                           | Alege agentia                           | 0    |
|                                         | 7 - 1                                   |      |

Confirmi alegerea pachetului "Zero Simplu" și configurezi detaliile cardului: adresa de livrare, numele afișat pe card și agenția care îți va administra relația cu Banca.

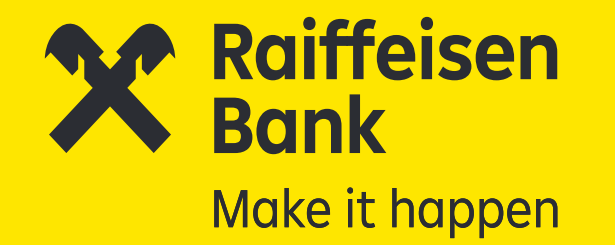

Deschizi și citești acordurile cu privire la contactarea în scopuri de marketing și profilare, iar în funcție de dorința ta de a fi informat și a primi oferte personalizate, selectezi opțiunea potrivită.

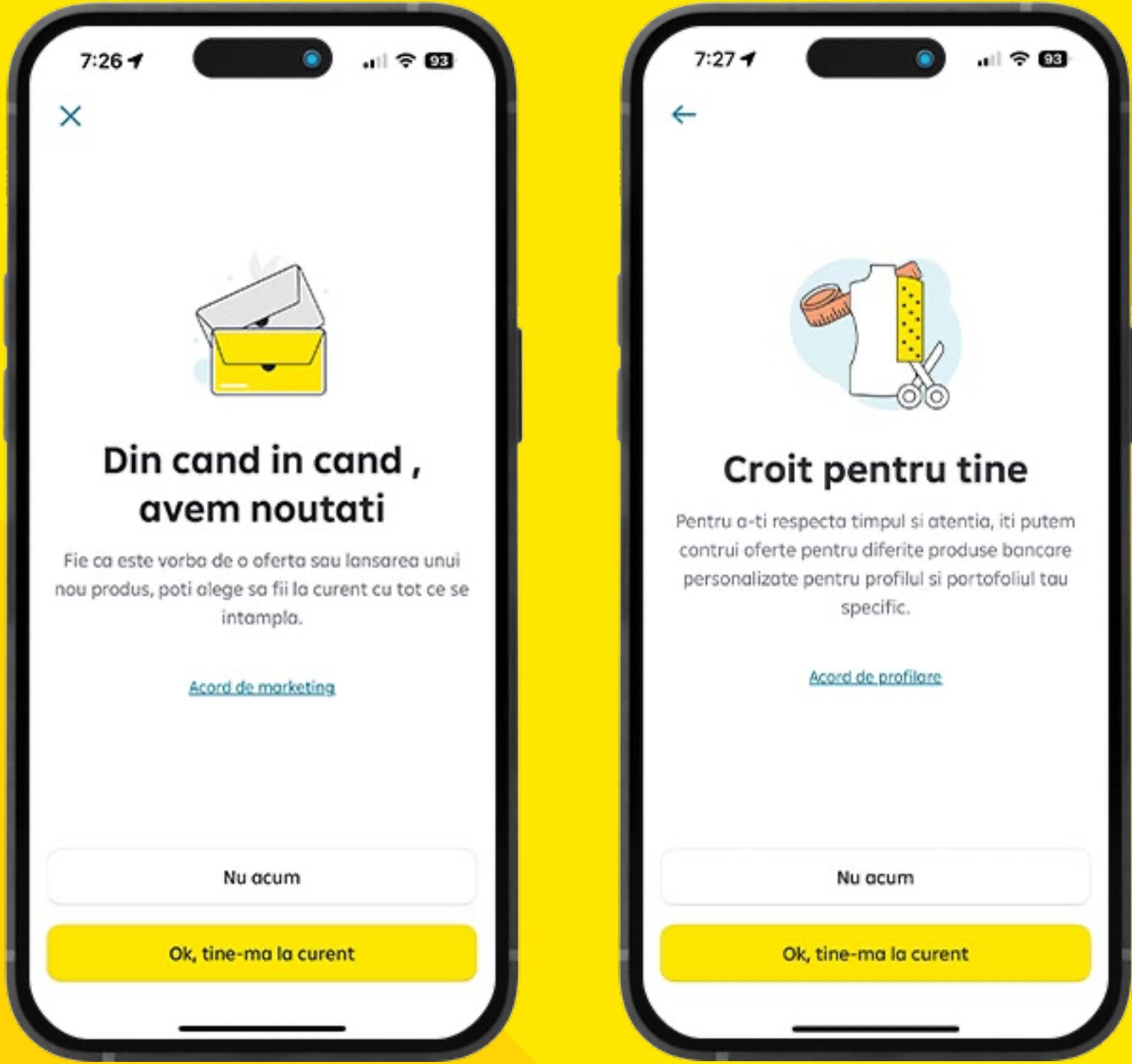

## Indiferent de alegerea ta, poți modifica fiecare dintre aceste acorduri și ulterior, în cadrul aplicației Smart Mobile.

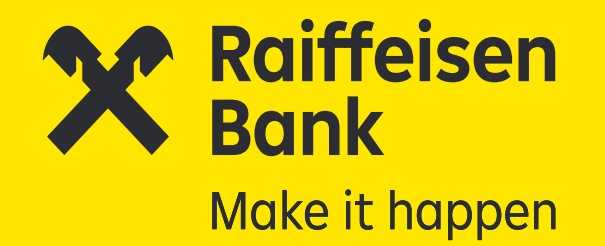

### 4.

### Semnează contractul!

Primești modelul de contract și îl poți vizualiza pe email sau direct în aplicație. Ai la dispoziție 15 zile să citești termenii și condițiile ofertei, conform legislației în vigoare, însă poți opta pentru semnarea pe loc a contractului.

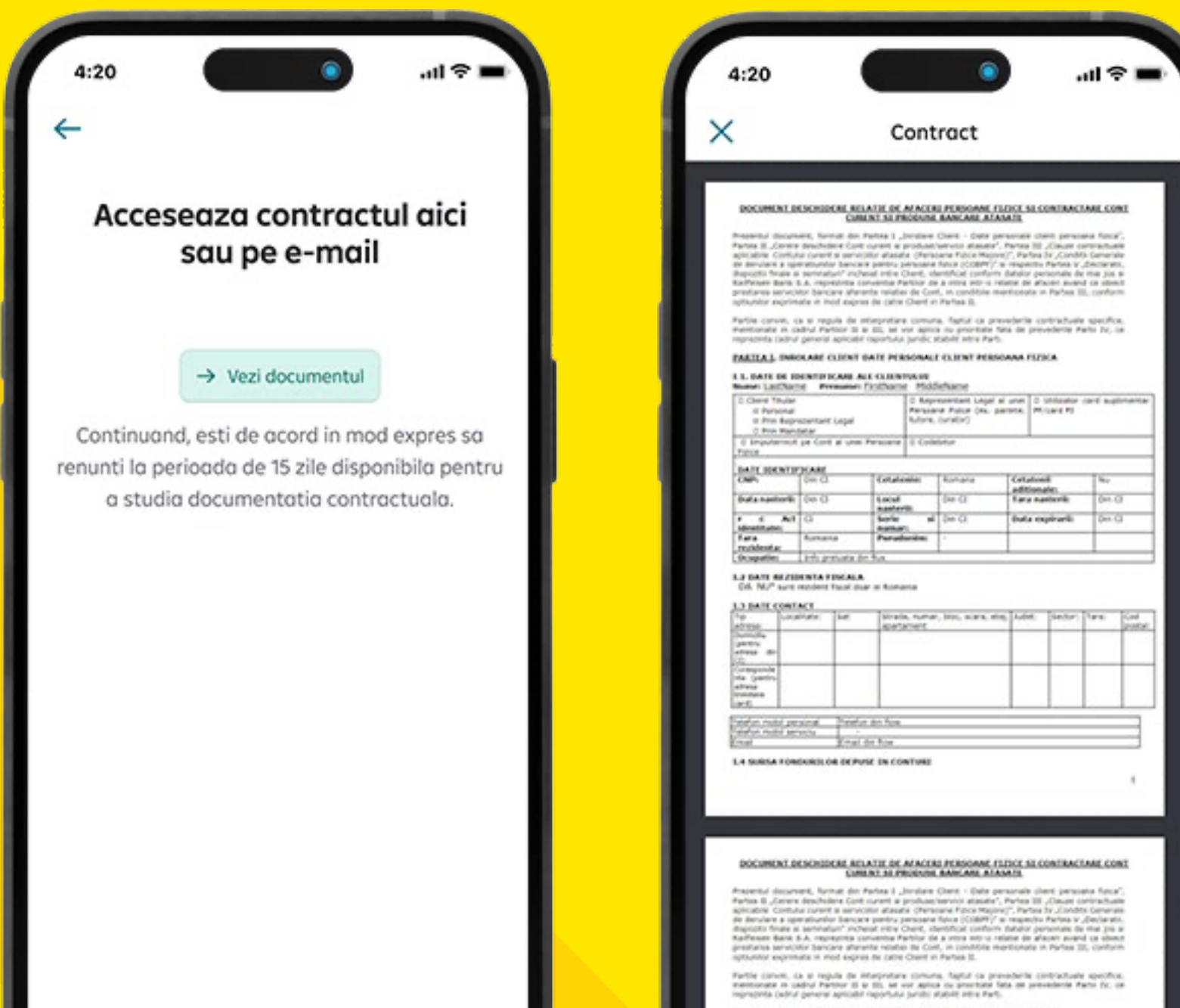

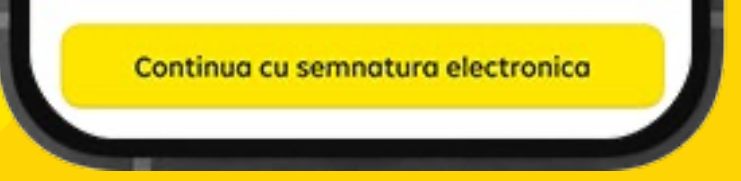

| © Clearet Tructer<br>© Personal<br>© Prix Representant Legal<br>© Prix Representant | et Legal III Asproprietati Legal a une III Unitatio care super<br>Persone Pole (es. parinte,<br>Millard P) |  |
|-------------------------------------------------------------------------------------|----------------------------------------------------------------------------------------------------|--|
| E Imputernoit pa Cort al une Paranaria<br>Para                                      | C Codelation                                                                                               |  |

Toate informațiile furnizate pe parcursul procesului de înrolare se regăsesc completate în câmpurile corespunzătoare din cadrul contractului pe care urmează să îl semnezi.

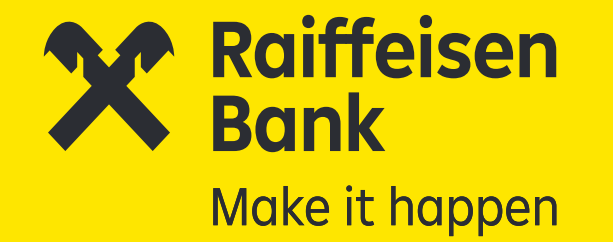

Pentru a continua semnarea contractului, ești redirecționat către Namirial, furnizorul nostru de semnătură electronică calificată.

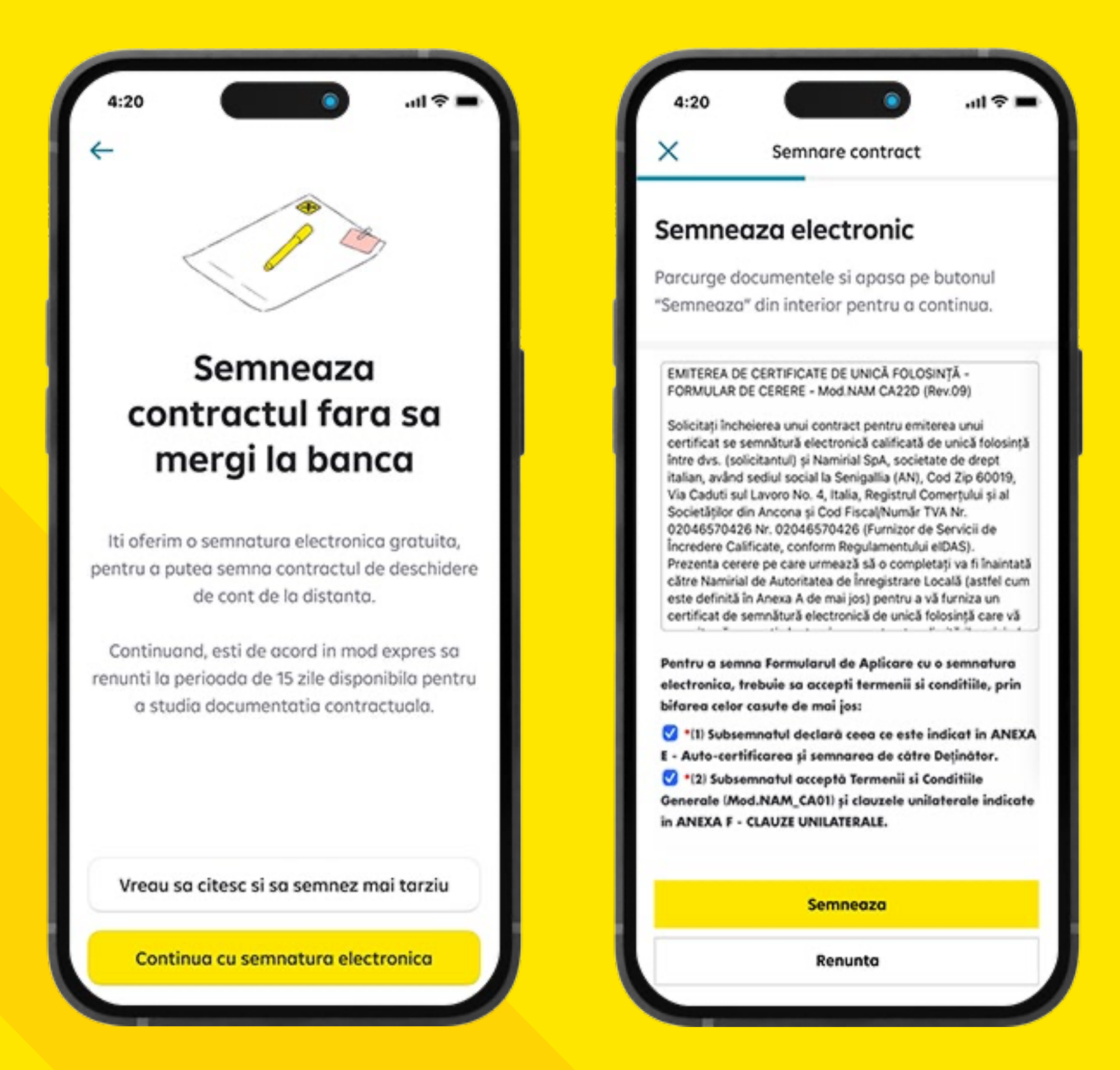

După ce citești, accepți Termenii și condițiile pentru emiterea certificatului de semnătură electronică și semnezi completând codul OTP primit prin SMS la numărul de telefon declarat.

După ce semnezi, primești documentația contractuală pe email, la adresa declarată la începutul procesului de înrolare.

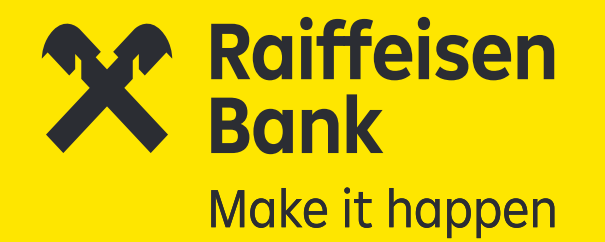

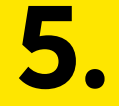

## Gata să utilizezi aplicația Smart Mobile!

Îți creezi numele de utilizator pentru aplicația **Smart Mobile** și contul tău este gata.

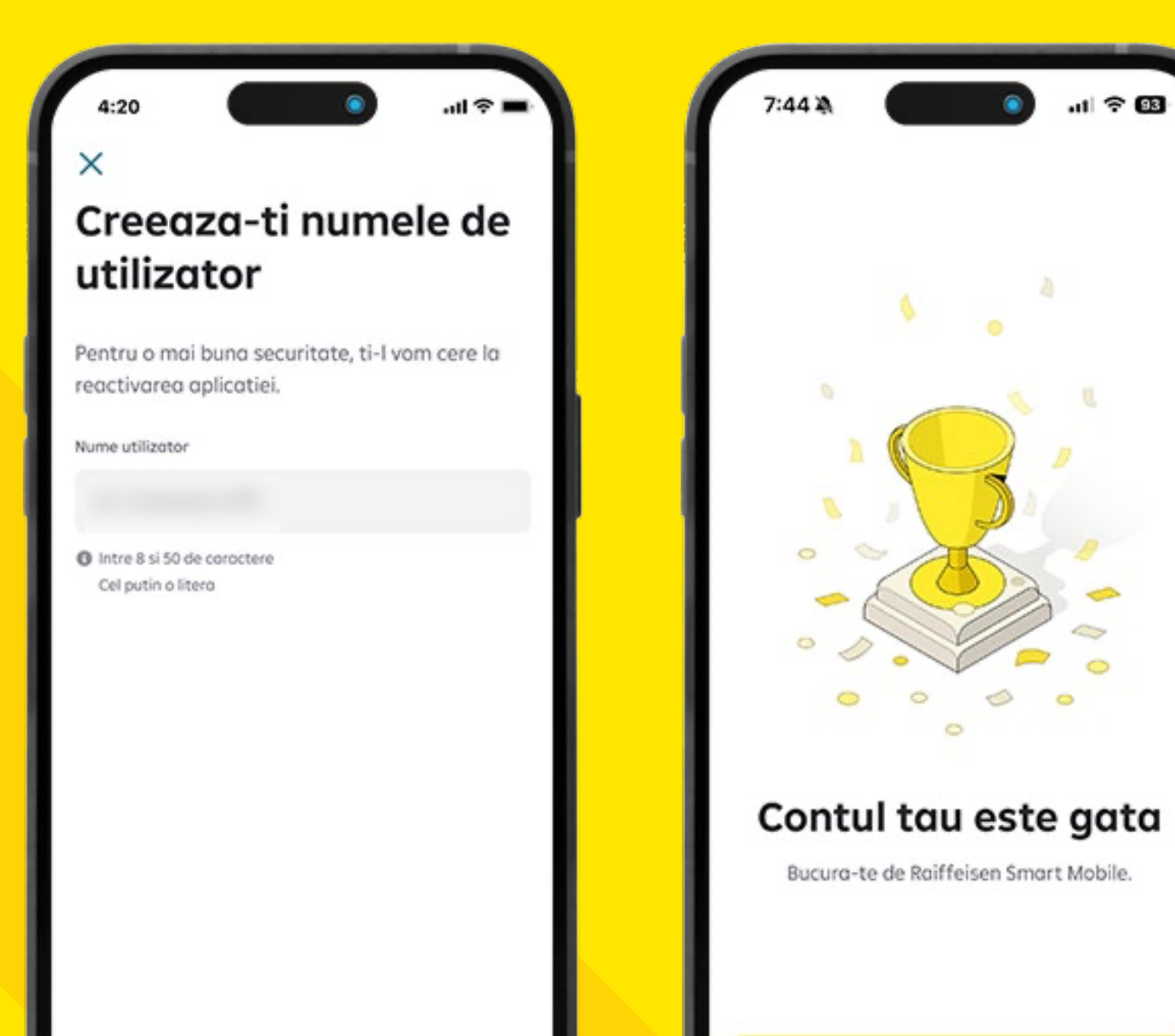

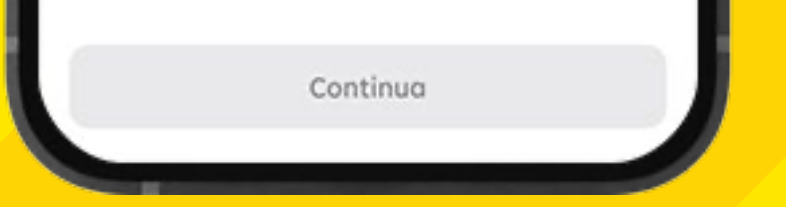

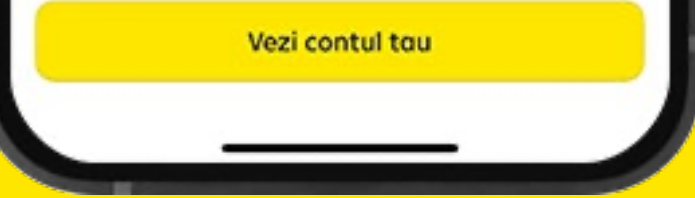

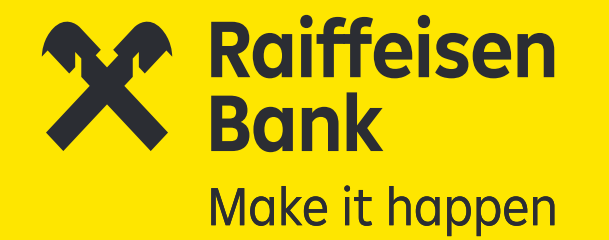

După ce accepți Termenii și condițiile de utilizare Smart Mobile și activezi Smart Token, ajungi în dashboard-ul aplicației unde îți poți vizualiza contul.

|                                                                                                    | -                                                                                                    |                                                                                                    |                                                                                                    |          | 1000                           |            |
|----------------------------------------------------------------------------------------------------|----------------------------------------------------------------------------------------------------|----------------------------------------------------------------------------------------------------|----------------------------------------------------------------------------------------------------|----------|--------------------------------|------------|
|                                                                                                    | Termeni si                                                                                                    | i conditii                                                                                                    |                                                                                                    |          | Activare SmartToken            |            |
| All and a graph of the second second se | are introduced in source of the source of the source of th | The second second secon | In de la construit de la construit de la const |          | Nu ai SmartToken activ.        |            |
| -                                                                                                    |                                                                                                    |                                                                                                    |                                                                                                    | Pentru a | accesa aplicatia Smart Mobile  | e/Raiffeis |
|                                                                                                    |                                                                                                    |                                                                                                    | 25                                                                                                    |          | Online activeaza-ti SmartToki  | en.        |
|                                                                                                    |                                                                                                    |                                                                                                    |                                                                                                    |          |                                |            |
| Auforia Rafi                                                                                                    | fores Togal MANs address Mountai atagéné                                                                                                    | Note and the state of a system is sheld dual                                                                                                    |                                                                                                    | Pentru   | activare vei primi un e-mail p | e adresa   |
| Sylicate Ref                                                                                                    | Rome Tonat Michile aritimate Bounted stight                                                                                                    | flate prime dispute can a regime to called dead                                                                                                    |                                                                                                    | Pentru   | activare vei primi un e-mail p | ve adresa  |
| Aphana Bal                                                                                                    | Nove Sugel Middle addresses Rossessi araşdı<br>mişe                                                                                                    | fore points algebra can a sysnes to shall algebra                                                                                                    | * represe = *                                                                                                    | Pentru   | activare vei primi un e-mail p | e adresa   |
| Aphana Bal<br>destante an<br>Tenante Dan                                                                                                    | form lage MAIs offeres Research stages                                                                                                    | Fore point depuire can in regions in which deput                                                                                                    |                                                                                                    | Pentru   | activare vei primi un e-mail p | e adresa   |
| Aphada Ral<br>Annan Parater<br>Perater                                                                                                    | fann haat Mitte allanas Boanai atapt<br>at<br>1 a., KONTON                                                                                                    | Fore points depoint care is regions to tabeled atout<br>Francesor<br>FLUXERFUT - depoint to some do Flass to F<br>reas for it phones, meaning atomics of pho                                                                                                    |                                                                                                    | Pentru   | activare vei primi un e-mail p | e odreso   |
| Aphonia Raf<br>destante ser<br>feculario Dipo<br>Rafagniar<br>Rafabiorat                                                                                                    | fanet boar MAN pilonan Board angt<br>an<br>1<br>1 - 1, BON-900                                                                                                    | Franz position Reproduct care in regiones in tabledad algord<br>Francessor<br>FLUXED/FLUX7 - depends to some on the Films on B<br>magneticities defaults, increasion automatic in glar<br>angent cares defaults to contenue, Report automatic                                                                                                    | é Ingenesi si                                                                                                    | Pentru   | activare vei primi un e-mail p | e adresa   |
| Aphonia Kal<br>dissione an<br>formative Days<br>Providence<br>Providence<br>Ingener prime                                                                                                    | fana har MAN eftere some ingt<br>in<br>1<br>1                                                                                                    | Fore poster Agnoire care is regione to tabelid aloud<br>Freerow<br>FLUXERFCOT - depends to sense do Fine to F<br>any fine is default, monore automate is pla-<br>angest care default to content. Agnot has rear                                                                                                    |                                                                                                    | Pentru   | activare vei primi un e-mail p | e adresa   |

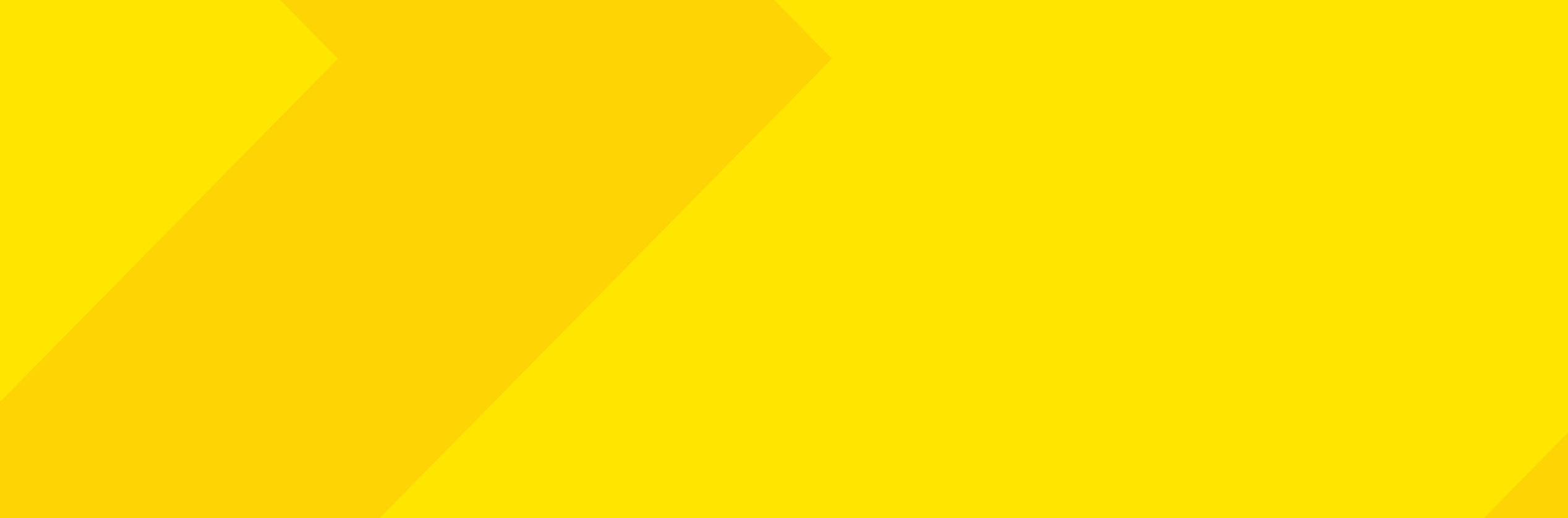

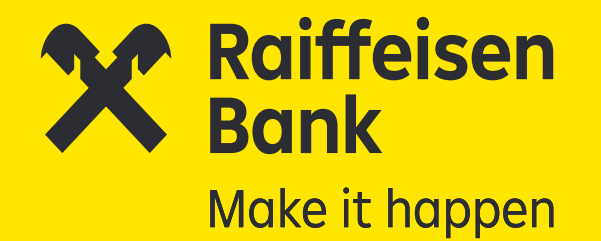

### Și gata, poți utiliza atât contul cât și aplicația Smart Mobile.

| 3                                    | Raiffeisen<br>Bank                                                                  | $\bowtie$               |  |  |
|--------------------------------------|-------------------------------------------------------------------------------------|-------------------------|--|--|
| Cont Curent                          |                                                                                     | :                       |  |  |
|                                      |                                                                                     | 0 <sup>,00</sup> Lei    |  |  |
| Istoric tranzactii                   | Plata noua                                                                          | >                       |  |  |
| Plotesti<br>Activeaza<br>planurile t | <b>si economisesti</b><br>SavingBax si da startul ec<br>ale mici si medii, fora efo | conomiilor pentru<br>t. |  |  |
| 🗐 Cardurile tale                     |                                                                                     |                         |  |  |
| SavingBox                            |                                                                                     |                         |  |  |
| + Desc                               | hide cont sau produ                                                                 | s nou                   |  |  |
|                                      |                                                                                     |                         |  |  |
|                                      |                                                                                     |                         |  |  |
|                                      |                                                                                     |                         |  |  |
|                                      |                                                                                     |                         |  |  |
|                                      |                                                                                     |                         |  |  |

Bun venit în comunitatea clienților Raiffeisen! Acum poți vedea oricând situația contului tău curent și informații legate de cardul tău de debit.

Cardul tău fizic este pe drum și va fi livrat în termen de maximum 5 zile lucrătoare la adresa declarată.

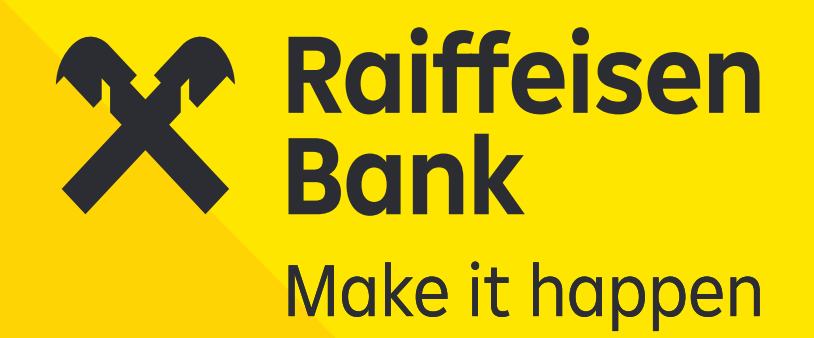

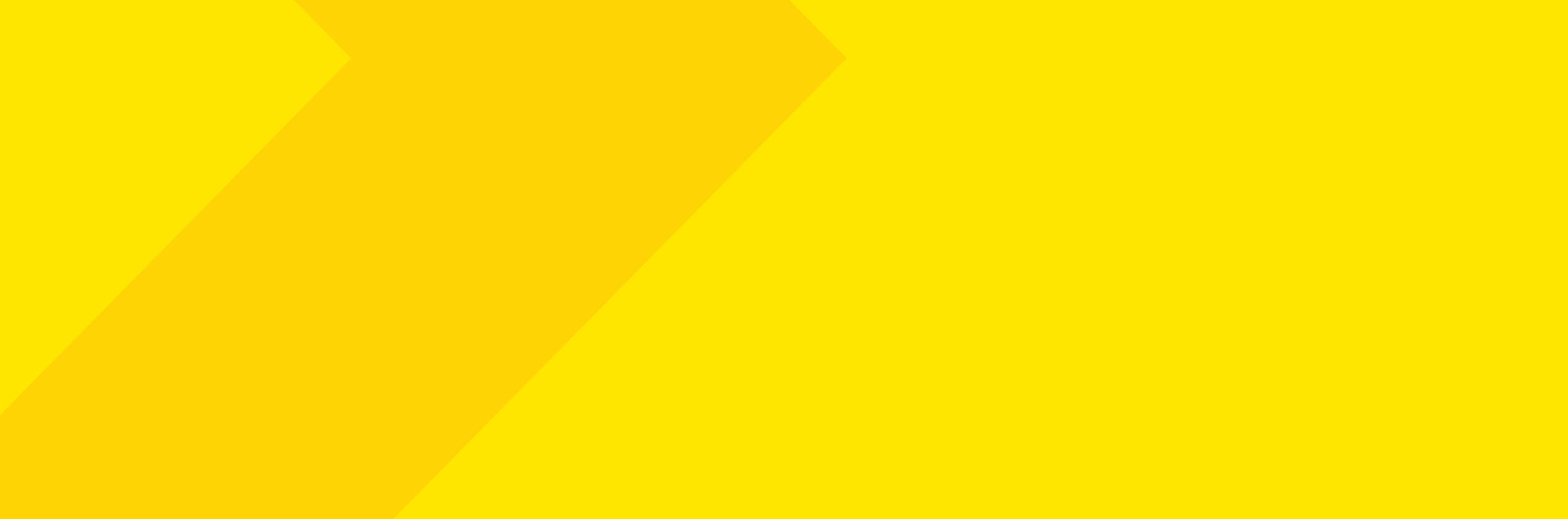